# ASSEGNAZIONE CARBURANTE AGRICOLO AGEVOLATO

Utenti di BackOffice

Manuale utente

#### **Version History**

| No. | Data Ver.  | Motivo emissione         | Note Versione |
|-----|------------|--------------------------|---------------|
| 1   | 30/08/2021 | Prima emissione          | -             |
| 2   | 09/09/2021 | Verifica ed Approvazione |               |
|     | •          |                          |               |

# INDICE

| 1  | ACCESSO                   | AL PORTALE                 |  |  |  |  |  |
|----|---------------------------|----------------------------|--|--|--|--|--|
| 2  | CREAZIO                   | NE NUOVA DITTA             |  |  |  |  |  |
| 3  | INSERIM                   | ENTO PRATICHE              |  |  |  |  |  |
| 3. | 3.1 PRATICA CONTO PROPRIO |                            |  |  |  |  |  |
|    | 3.1.1                     | Dati Anagrafici 10         |  |  |  |  |  |
|    | 3.1.2                     | Macchinari11               |  |  |  |  |  |
|    | 3.1.3                     | Attrezzature               |  |  |  |  |  |
|    | 3.1.4                     | Terreni                    |  |  |  |  |  |
|    | 3.1.5                     | Fonti di irrigazione16     |  |  |  |  |  |
|    | 3.1.6                     | Colture                    |  |  |  |  |  |
|    | 3.1.7                     | Bestiame                   |  |  |  |  |  |
|    | 3.1.8                     | Lavori affidati a terzi    |  |  |  |  |  |
|    | 3.1.9                     | Rendicontazione            |  |  |  |  |  |
|    | 3.1.10                    | Invia Richiesta            |  |  |  |  |  |
| 3. | .2 PRA                    | TICA CONTO TERZI           |  |  |  |  |  |
|    | 3.2.1                     | Dati Anagrafici            |  |  |  |  |  |
|    | 3.2.2                     | Macchinari                 |  |  |  |  |  |
|    | 3.2.3                     | Attrezzature               |  |  |  |  |  |
|    | 3.2.4                     | Lavorazioni                |  |  |  |  |  |
|    | 3.2.5                     | Preventivo lavorazioni     |  |  |  |  |  |
|    | 3.2.6                     | Rendicontazione            |  |  |  |  |  |
|    | 3.2.7                     | Invia Richiesta            |  |  |  |  |  |
| 3. | .3 PRA                    | TICA CONSORZIO DI BONIFICA |  |  |  |  |  |
|    | 3.3.1                     | Dati Anagrafici            |  |  |  |  |  |
|    | 3.3.2                     | Macchinari                 |  |  |  |  |  |
|    | 3.3.3                     | Attrezzature               |  |  |  |  |  |
|    | 3.3.4                     | Fonti di irrigazione       |  |  |  |  |  |
|    | 3.3.5                     | Lavori affidati a terzi 44 |  |  |  |  |  |
|    | 3.3.6                     | Opere in gestione 45       |  |  |  |  |  |
|    | 3.3.7                     | Lavorazioni                |  |  |  |  |  |
|    | 3.3.8                     | Rendicontazione            |  |  |  |  |  |
|    | 3.3.9                     | Invia Richiesta            |  |  |  |  |  |
| 4  | SMISTAN                   | 1ENTO PRATICA              |  |  |  |  |  |
| 5  | ACCETTA                   | ZIONE PRATICA              |  |  |  |  |  |
| 6  | VISUALIZ                  | ZA PRATICHE                |  |  |  |  |  |

| 7   | PRESA IN CARICO E VALIDAZIONE SEZIONI PRATICA | 53 |
|-----|-----------------------------------------------|----|
| 8   | VALIDAZIONE PRATICA                           | 55 |
| 9   | RIAPERTURA ISTRUTTORIA                        | 56 |
| 10  | GESTIONE CREDENZIALI UTENTI BENEFICIARI       | 57 |
| APP | ENDICE 1: TIPOLOGIA DI DITTA                  | 59 |
| APP | ENDICE 2: TIPOLOGIA DI ISTANZA                | 59 |

# **1** ACCESSO AL PORTALE

## Funzionalità: Accesso al portale

**Prerequisiti**: Possesso di un account di tipo BackOffice

Accedere alla sezione "Accesso Operatori" in alto a destra

| Regione Siciliana                                          | Assegnazione Carburante Agricolo Agevolato                                                                                      | gio 9 settembre 2021 15:08:46 |
|------------------------------------------------------------|----------------------------------------------------------------------------------------------------|-------------------------------|
| Accesso Utenti UMA Documenti e Normativa Avvisi e Scadenze | bitruzioni e Modulistica Trasparenza News FAQ Contatti                                                                          | Accesso Operatori             |
| Access Unit UAA Document e Normaliva Avvie e Scaterco      | Marcine standarding         Team         Team         Team           Marcine standarding         Team         Team         Team | Access Operator               |
| WSC 10 WSC css 🗸 © Copyright 2021 Regione Siciliana        | Manuchiter   Golds Miler   GBM                                                                                                  | epsnet                        |

#### Inserire Username e Password e cliccare Accedi

WSC Kerrow WSC css 🖉 © Copyright 2021 Regione Sicilia

| Regione Siciliana                                                                                            | Assegnazione Carburante Agricolo Agevolato                                                                                                    | kun 30 agosto 2021 09:05:15 |
|----------------------------------------------------------------------------------------------------|----------------------------------------------------------------------------------------------------|-----------------------------|
| Accesso Utenti UMA Documenti e Normativa Avvisi e Scadenze Istruzioni e Modulistica Trasparenza News FAQ Con | reati                                                                                                    | Accesso Operatori           |
|                                                                                                    | Accesso Operation Username Password Password Pas |                             |
|                                                                                                    | (Personal)                                                                                                    |                             |
|                                                                                                    |                                                                                                    |                             |
|                                                                                                    |                                                                                                    |                             |
|                                                                                                    |                                                                                                    |                             |
|                                                                                                    |                                                                                                    |                             |
|                                                                                                    |                                                                                                    |                             |
|                                                                                                    |                                                                                                    |                             |
|                                                                                                    |                                                                                                    |                             |
|                                                                                                    |                                                                                                    |                             |
|                                                                                                    |                                                                                                    |                             |

Privatov Policy | Cookie Policy | GDPB

apsnet

# 2 Creazione nuova ditta

<u>Funzionalità</u>: Creazione nuova posizione UMA <u>Prerequisiti</u>: Nessuno

Cliccare sul menù "Inserimento Pratiche"

| *             | Regione Siciliana                             | Assegnazione Carburante Agricolo Agevolato                                                                                                    | lun 30 agı<br>Ber | asto 2021 09:11:10<br>nvenuto ADMIN APS |
|---------------|-----------------------------------------------|----------------------------------------------------------------------------------------------------|-------------------|-----------------------------------------|
| Inserim. Prat | sche Gestione pratiche Reportistica/elenchi C | Gestione Sistema Credenziali Stampa Roetlo Com. ufenti Gestione Prelievi Ordina Carburante Plannelio Ordini Plannelio Mandati Macchine Imorathici | ambia Pwd         | Esci                                    |
|               |                                               | Benvenuto ADMIN APS                                                                                                    |                   |                                         |
|               |                                               | i News                                                                                                    |                   |                                         |
|               |                                               | (*) Normativa.e.Documenti                                                                                                    |                   |                                         |
|               |                                               | Avvisi e Scadenze                                                                                                    |                   |                                         |
|               |                                               | Istruzioni e Modulistica                                                                                                    |                   |                                         |
|               |                                               | Trasparenza                                                                                                    |                   |                                         |
|               |                                               |                                                                                                    |                   |                                         |
|               |                                               |                                                                                                    |                   |                                         |
|               |                                               |                                                                                                    |                   |                                         |
|               |                                               |                                                                                                    |                   |                                         |

Privacy.Policy | Cookin.Policy | GDPR

() apsnet

Cliccare sul bottone "Nuova Ditta"

WSC XHTHIN WSC CSS 🥜 © Copyright 2021 Regione Sicilia

|                | Regio   | one Siciliana                   |                   |             |                 |                | Assegn         | nazione Cart                                                                     | ourante Ag      | ricolo Agev   | rolato             |   |  |   | lun 3       | 0 agosto 2021 09:09:08<br>Benvenuto ADMIN APS |
|----------------|---------|---------------------------------|-------------------|-------------|-----------------|----------------|----------------|----------------------------------------------------------------------------------|-----------------|---------------|--------------------|---|--|---|-------------|-----------------------------------------------|
| incenter. Prad | Gestion | w proklow Reporteticalement     | Gestione Salterna | Credentitie | Stampa itivetto | Cont short Gov | fione Prelievi | Ordea Caburate<br>Selezione actienda<br>Cod Uma:<br>P. Iva:<br>Tipologia presica | Parrielo Ordril | Pareslo Manda | Macchene investige | ) |  | ( | Cambia Pvet | Enei                                          |
| Wer Kenned     | WSC KKK | Ø Cupytight 2021 Baganna Suilla |                   |             |                 |                |                | Provincy Bulley                                                                  | Cooke Policy    | CDP8          |                    |   |  |   |             | i apsnet                                      |

Inserire il CUAA della ditta da importare automaticamente dal SIAN, nel campo CUAA nella parte superiore della pagina e cliccare su "Carica Dati".

| Regione Siciliana                                                                                | Assegnazione Carburante Agricolo Agevolato                                                                                                    | hun 30 agonto 2021 09 12:14<br>Benventuto ACMIN APS |
|--------------------------------------------------------------------------------------------------|----------------------------------------------------------------------------------------------------|-----------------------------------------------------|
| Inserim, Prabche Gestione pratiche Reportistica/elenchi Gestione Sistema Credenzial Stampa libri | etto Com. utenti Gestione Prelievi Ordina Carburante Pannello Ordini Pannello Mandati Macchine Irroratrici                                                                                                    | Cambia Pwd Esci                                     |
|                                                                                                  | E possibile importane i dati dal SJAN inserendo il CUMA nel campo sottostante e cliccando sul tasto 'Carica Dati'<br>oppure procedere alla compilazione manuale della scheda<br>CUMA**Codice Unico di identificazione Aziende Agricole<br>Curco del |                                                     |
|                                                                                                  | Assessed in a second second second second second second second second second second second second second second                                                                                                    |                                                     |
|                                                                                                  | Telegitaria accele<br>Telegitaria e persona física Aniministratore giudiziario<br>Representante legale – persona giuridica                                                                                                    |                                                     |
|                                                                                                  | Dati aziendali                                                                                                    |                                                     |
|                                                                                                  | Cod. Uma Cognome Nome Data di Nascita Luogo di nascita                                                                                                    |                                                     |
|                                                                                                  | Codice Fiscale Prov. di residenza V<br>Comune di residenza V<br>N. C.A.P.                                                                                                    |                                                     |
|                                                                                                  | Dati impresa                                                                                                    |                                                     |
|                                                                                                  | Tipologia impresa v  Denoninazione P. NA                                                                                                    |                                                     |
|                                                                                                  | CUAA* COdice Unico di identificazione Aziende Agricole                                                                                                    |                                                     |
|                                                                                                  | Vere smart Card Nzo Smart Card carameric II numero presente sulla scheda dell'utente (10 o 14 carameric)                                                                                                    |                                                     |
| WSC XMTMA WSC KSS 🚽 O Copyright 2021 Regione Sicilia                                             | Privacy Policy   Cookie Policy   CDPR                                                                                                    | ( apsnet                                            |

Se la ditta è presente sul SIAN, il sistema farà apparire un messaggio di corretto caricamento dei dati.

| Regione Siciliana                                                                             | localhost dice<br>Delicaricati                                                                                                    | lun 50 aponto 2021 12:27:01<br>Benerauto ADMIN APS |
|-----------------------------------------------------------------------------------------------|----------------------------------------------------------------------------------------------------|----------------------------------------------------|
| Inswim Pratche Gestione pratche Reportisticalelanchi Gestione Sistema Cristenzial Stampa lico | Anthi Com unité Centralité<br>E possible importare i dati dal SIAN inserendo il CUMA rel campo sottostante e cliccardo sul tasto <b>Carica Dati</b>              | Cambia Pived Esci                                  |
|                                                                                               | oppure procedere alla compliazione manuale della scheda CUAA* (CCTORNOTETENTEDU) Codec Unico di Montificazione Aziende Agricole. Cance del                       |                                                    |
|                                                                                               | Ausgurálica setxete Titalian - persona fisica Raperesentants ingels - persona gurídica                                                                           |                                                    |
|                                                                                               | Dell sciendali         Verzhie Cod. Uma           Cognome (ACCETTA         Nome (30'04078)           Data di Nacida (1001078)         Lonco di sazzini (2002074) |                                                    |
|                                                                                               | (g)/mm/aaa<br>Codiet Franke (CCT08481/89/H150)<br>Commer di residenza (Contono ♥ Pere, di residenza (Rajosa ♥<br>K. ( 4. CAP (97913                              |                                                    |
|                                                                                               | Desi impresa Stato impresa Stato impresa Stato impresa Topologia impresa V<br>Topologia impresa V<br>Denominazione ACCETTA GOVANN P. NA OPTIDIODES               |                                                    |
|                                                                                               | edifframersa CULAA* (CCT03101378194+1530 *Codice Biolog Bi Identificazione Azlende Agricole Dati Smarr Card                                                      |                                                    |
| NGC DEFINE WGC KKK V C Copyright 2021 Regione Solita                                          | N no Smart Gard                                                                                                    | epsnet                                             |

Immettere manualmente i dati mancanti in quanto non presenti sul fascicolo Sian.

Cliccare su Salva.

Il sistema controllerà che non sia già presente nel sistema una ditta con la stessa partita iva di quella che si sta provando ad inserire.

L'unico caso in cui è possibile ottenere al più due codici UMA associati ad una stessa partita iva, è che uno sia associato ad una impresa agromeccanica e l'altro ad un esercente agricolo.

Nel caso il suddetto controllo vada a buon fine, il sistema genererà un codice UMA di 8 cifre che identificherà univocamente la ditta nel sistema.

Al termine della procedura di registrazione si aprirà una schermata che consentirà di procedere con la compilazione della pratica. E' possibile dunque continuare procedendo con la compilazione della stessa, oppure chiudere la schermata e ritornare sulla pratica in un secondo momento come spiegato nel capitolo successivo.

# 3 Inserimento Pratiche

<u>Funzionalità</u>: Inserimento nuova pratica UMA <u>Prerequisiti</u>: Nessuno

Cliccare sul menù "Inserimento Pratiche"

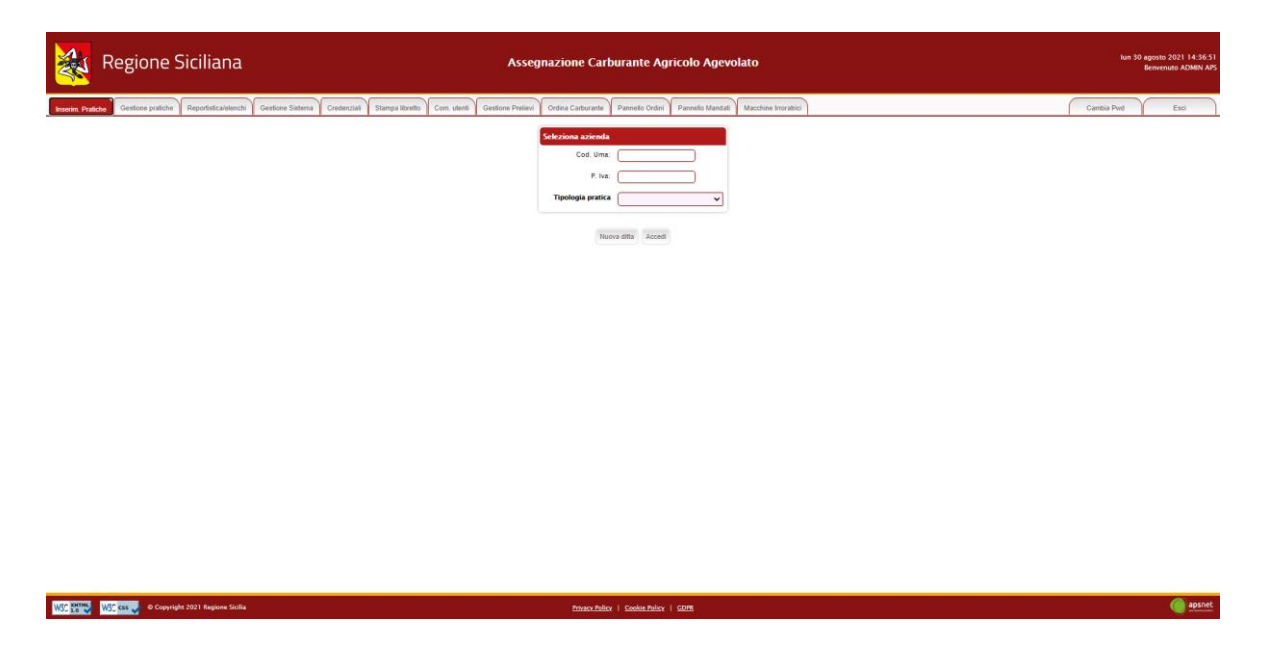

Digitare negli appositi campi:

- Codice UMA: identificativo UMA della ditta per cui inserire la pratica
- Partita IVA: partita iva della ditta per cui inserire la pratica
- Tipologia di Istanza: tipologia di pratica

Cliccare su Accedi.

Se i dati inseriti risultano corretti e per l'utente non vi sono altre pratiche la cui istruttoria è ancora aperta il sistema aprirà la nuova pratica. L'istruttoria di una pratica risulta ancora aperta se l'ultima domanda inviata non è in stato "Libretto consegnato".

Ad ogni accesso il sistema confronterà automaticamente i dati della ditta con quelli dichiarati sul SIAN.

# 3.1 Pratica conto proprio

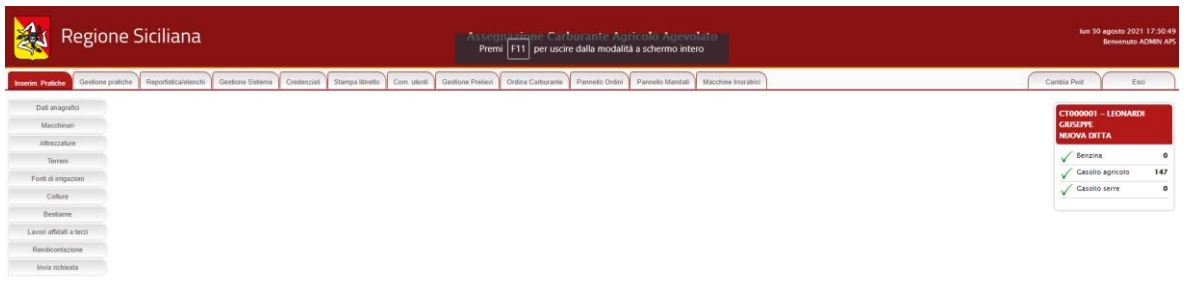

#### WSC 2020 WSC cas ... @ Copyright 2021 Regione Sicilia

Per le ditte che operano in conto proprio la pratica è composta dalle seguenti sezioni:

#### 3.1.1 Dati Anagrafici

Sezione dedicata ai dati anagrafici della ditta immessi in fase di registrazione. Se la ditta è una cooperativa la sezione comprenderà anche i dati dei soci che la compongono.

( apsnet

|                                                                                                    | Assegnazione Carburante Agricolo Agevolato                                                                            | lan 50 agonta 2021 17.3 1.15<br>Beneratia ADMN APS                                      |
|----------------------------------------------------------------------------------------------------|----------------------------------------------------------------------------------------------------|-----------------------------------------------------------------------------------------|
| Inserim. Pratiche Gestione pratiche Reportistica/elenchi Gestione Sistema Crede                                                                | xziali Stampa libretto Com. utenti Gestione Prelievi Ordina Carburante Pannello Ordini Pannello Mandali Macchine Irro | Cambia Pwd Esci                                                                         |
| Old anogefol<br>Microbiol<br>Terres<br>Fuell e response<br>Cohurt<br>Bestare<br>Lunal Addie II-bol<br>Bestare<br>Lunal Addie II-bol<br>Bestare | Utime aggiornamento dal SAM: 10/08/2021 17.30.30 Des di utime velidazione fescicole 20/04/2021 00:00.00               | CTORONOTI - LEGNARDA<br>CARATINA<br>V Benaina<br>V Canado aprecio 147<br>Canado serve 0 |
| WSC 268 WSC css 🚽 © Copyright 2021 Regione Sicilia                                                                                             | Privace Police   Cookie Police   GDPS                                                                                 | e apsnet                                                                                |

## 3.1.2 Macchinari

Sezione dedicata al parco macchine della ditta.

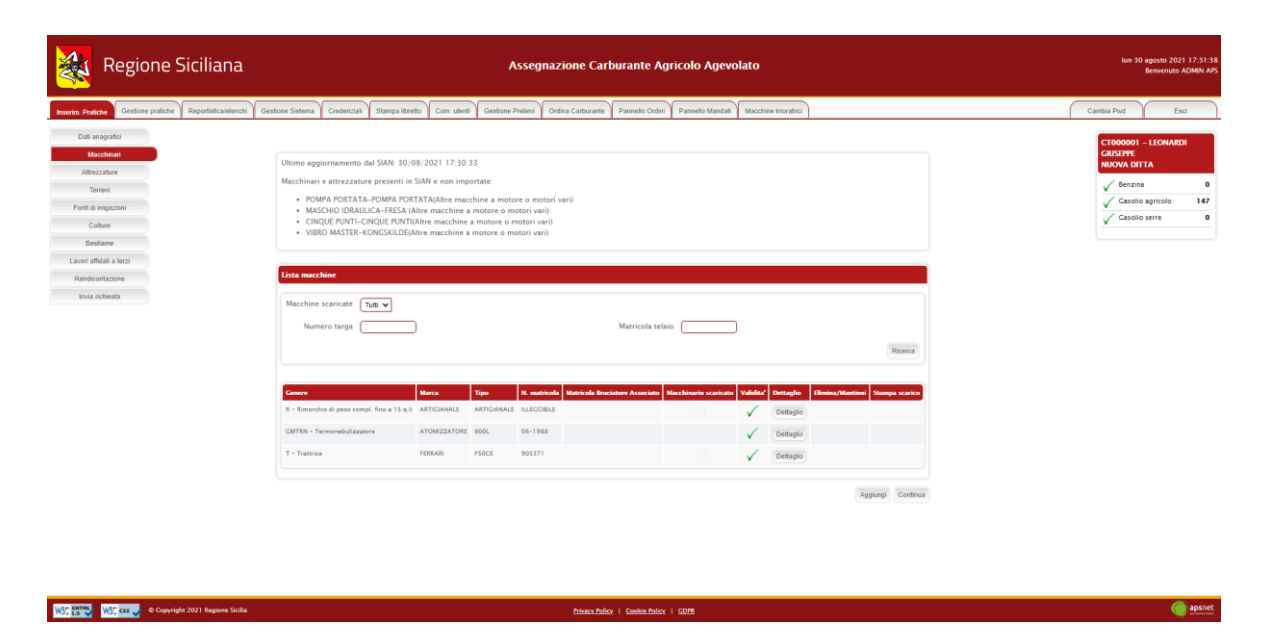

Nella parte superiore della schermata è possibile visualizzare la data in cui è avvenuto l'ultimo accesso al SIAN per tale sezione.

Qualora sul Sian siano presenti macchinari per cui non è stato possibile associare una categoria gestita dal sistema UMA, alla data di ultimo aggiornamento dal Sian ne segue l'elenco.

Infine, viene visualizzato l'elenco dei macchinari che costituiscono il parco macchine della ditta.

La colonna validità mostra il risultato di validazione di ogni singolo macchinario:

| $\checkmark$ | Macchinario validato con successo                   |
|--------------|-----------------------------------------------------|
| <            | Macchinario con errori di validazione non bloccanti |
| $\otimes$    | Macchinario con errori di validazione bloccanti     |

Il colore di sfondo delle caselle della suddetta colonna indentifica invece i macchinari scaricati dal Sian da quelli aggiunti manualmente.

Macchinario importato dal SIAN

Macchinario non presente sul SIAN da confermare Macchinario inserito manualmente

Cliccando sul tasto "Aggiungi" è possibile inserire un nuovo macchinario. Cliccando sul tasto "Dettaglio" è possibile visualizzare tutte le informazioni presenti a sistema per il macchinario.

|               | Regione Sicilia                                                                       | Na Assegnazione Carburante Agricolo Agevolato                                                                                                    | lun 30 agosto 2021 17:33:21<br>Benvenuto ADMIN APS                                                          |
|---------------|---------------------------------------------------------------------------------------|----------------------------------------------------------------------------------------------------|----------------------------------------------------------------------------------------------------|
| Inserim. Pr   | diche Gestione pratiche Reportistic                                                   | vielanchi Gentione Satema Credenziali Stampa Ibretlo Com ulletti Gentione Prelievi Ordina Carborante Plannelo Ordini Plannelo Mandali Macchine Inorabici                                                                                                    | Cambia Pwd Esci                                                                                             |
| Dati          | anagodo<br>Machinej<br>Antonio<br>Antonio<br>Antonio<br>Antonio<br>Antonio<br>Antonio | Marchmante:           Forma di possesso           Cenera di possesso           Marcia di Calina           Marcia di Calina           Centoriante attinza           Marcia di Calina           Marcia di Calina           Marcia di Calina           Marcia di Calina           Marcia di Calina           Marcia di Calina           Marcia di Calina           Marcia di Calina           Marcia di Calina           Casada Carina           Marcia di Scanicare           Marcia di Scanicare | CTORODOLI - LICHANDO<br>CALAFARE<br>NUCVA COTTA<br>✓ Bencina 0<br>✓ Cassio spreado 127<br>✓ Cassio serrit 0 |
|               |                                                                                       | ** Codice foscile del proprietatio           Per i matchineri di proprietà della cooperativa è necessario soluzionare il codice fiscale della coperativa.                                                                                                    |                                                                                                    |
| MARCH MARTINE | With conversions 2021 Regio                                                           | Process Pulses 1 Costa Pulses 1 Costa                                                                                                    | apsnet.                                                                                                    |

Nel caso il macchinario presenti errori di validazione, la schermata di dettaglio mostra in alto una sezione che specifica i problemi di validazione riscontrati.

A tale sezione seguono i dati anagrafici del macchinario.

Cliccando sul tasto modifica è possibile modificare i dati immessi a meno che non provengano dal Sian.

Solo se il macchinario risulta inserito manualmente i dati saranno completamente modificabili. I dati importati dal SIAN non sono infatti modificabili.

Fanno eccezione i macchinari importati dal Sian come "Altre macchine e motori vari", i quali sono gli unici a poter essere modificati e scaricati.

#### 3.1.3 Attrezzature

Sezione dedicata alle attrezzature in possesso della ditta

| <b>R</b>                                        | Regione           | Siciliana               |                 |                                                |                                                                                            |                                                                                            | Asseg                                                                                | gnazione Ca                                                                             | rburante Ag           | ricolo Agev      | olato                |   |  |  |   | lu                               | 30 agosto<br>Benveni  | 2021 17:54:13<br>uto ADMIN APS |
|-------------------------------------------------|-------------------|-------------------------|-----------------|------------------------------------------------|--------------------------------------------------------------------------------------------|--------------------------------------------------------------------------------------------|--------------------------------------------------------------------------------------|-----------------------------------------------------------------------------------------|-----------------------|------------------|----------------------|---|--|--|---|----------------------------------|-----------------------|--------------------------------|
| Inserim Pratiche                                | Gestione pratiche | Reportistica/elenchi    | Gestione Satema | Credenzial                                     | Stampa libretto                                                                            | Com utenti Ge                                                                              | estione Pretievi                                                                     | Ordina Carburante                                                                       | Pannello Ordini       | Pannello Mandati | Macchine Irroratrici | 2 |  |  | ( | Cambia Pwd                       | $\gamma$              | Esci                           |
| Dati anagra<br>Macchina<br>Attroccat            | ita<br>i          |                         |                 | Ultimo eggio                                   | ornamento dal Si                                                                           | NN: 30/08/2021                                                                             | 1 17:30:33                                                                           |                                                                                         |                       |                  |                      |   |  |  |   | CT000001<br>GIUSEPPE<br>NUOVA DR | - LEONARI<br>TA       | DI                             |
| Terreri<br>Fonti di iniga<br>Colture<br>Bestiam | azioni<br>•       |                         |                 | Macchinari e<br>POMP<br>MASC<br>CINQI<br>VIBRC | E attrezzature pre<br>PA PORTATA-PON<br>CHIO IDRAULICA-<br>NE PUNTI-CINQU<br>D MASTER-KONG | senti in SIAN e<br>IPA PORTATA(A<br>FRESA (Altre ma<br>E PUNTI(Altre ma<br>SKILDE(Altre ma | non importate<br>dtre macchine<br>acchine a moto<br>acchine a moto<br>acchine a moto | e<br>a motore o moto<br>ore o motori vari)<br>tore o motori vari)<br>ore o motori vari) | ri vari)              |                  |                      |   |  |  |   | ✓ Benzin ✓ Casolin ✓ Casolin     | a agricolo<br>o serre | 0 147 0                        |
| Lavon affidati<br>Rendicontaz                   | a forzi           |                         |                 | Attrezzature                                   | •                                                                                          |                                                                                            |                                                                                      |                                                                                         |                       |                  |                      |   |  |  |   |                                  |                       | - 1                            |
| Invia richie                                    | sta               |                         |                 | Abbacch                                        | latore                                                                                     |                                                                                            | Falcia cond                                                                          | dizionatrice                                                                            |                       | Ripuntatore      |                      |   |  |  |   |                                  |                       |                                |
|                                                 |                   |                         |                 | Affossate                                      | ore                                                                                        |                                                                                            | Falcia trinc                                                                         | ia caricatrici                                                                          |                       | Riscaldamento    |                      |   |  |  |   |                                  |                       |                                |
|                                                 |                   |                         |                 | Agevolat                                       | trice                                                                                      |                                                                                            | Falciatrice                                                                          |                                                                                         |                       | Rotoimballatric  | E.                   |   |  |  |   |                                  |                       |                                |
|                                                 |                   |                         |                 | Apparato                                       | o scopante                                                                                 |                                                                                            | Fasciatrice                                                                          | balle                                                                                   |                       | Rullo            |                      |   |  |  |   |                                  |                       |                                |
|                                                 |                   |                         |                 | Aratro                                         |                                                                                            |                                                                                            | Forbici pne                                                                          | sumatiche                                                                               |                       | Saltellatore     |                      |   |  |  |   |                                  |                       |                                |
|                                                 |                   |                         |                 | Aratro da                                      | a scasso                                                                                   |                                                                                            | Forca e pal                                                                          | la carica letame                                                                        |                       | Sarchiatore      |                      |   |  |  |   |                                  |                       |                                |
|                                                 |                   |                         |                 | Argano                                         |                                                                                            |                                                                                            | Forche mul                                                                           | letto                                                                                   |                       | Scambiatore ris  | . latte              |   |  |  |   |                                  |                       |                                |
|                                                 |                   |                         |                 | Argintore                                      | e bidischi                                                                                 |                                                                                            | Frangizolle                                                                          |                                                                                         |                       | Scavafossi       |                      |   |  |  |   |                                  |                       |                                |
|                                                 |                   |                         |                 | Assolcate                                      | ore                                                                                        |                                                                                            | Fresa                                                                                |                                                                                         |                       | Scollettatrice   |                      |   |  |  |   |                                  |                       |                                |
|                                                 |                   |                         |                 | Asta tele                                      | escopica porta forb                                                                        | ici pneumatiche                                                                            | Fresa inter                                                                          | ceppo                                                                                   |                       | Scopatric con a  | tacco cardanico      |   |  |  |   |                                  |                       |                                |
|                                                 |                   |                         |                 | Atomizza                                       | atore                                                                                      |                                                                                            | Cebio                                                                                |                                                                                         |                       | Scortecciatrice  |                      |   |  |  |   |                                  |                       |                                |
|                                                 |                   |                         |                 | attrezzat                                      | tura per vaporizza                                                                         | ore                                                                                        | Giroranghin                                                                          | natore                                                                                  |                       | Scuotitrice per  | accolta              |   |  |  |   |                                  |                       |                                |
|                                                 |                   |                         |                 | attrezzi j                                     | per antibtina antig                                                                        | elo                                                                                        | Gruppo Irro                                                                          | orante                                                                                  |                       | Sega a nastro c  | on spaccalegna       |   |  |  |   |                                  |                       |                                |
|                                                 |                   |                         |                 | Avvolgito                                      | ore seli/resi                                                                              |                                                                                            | Gruppo por                                                                           | mpante applicato al                                                                     | la presa di forza del | Seminatrice      |                      |   |  |  |   |                                  |                       |                                |
|                                                 |                   |                         |                 | Barra del                                      | fogliatrice                                                                                |                                                                                            | Idropulitric                                                                         | ie i                                                                                    |                       | Seminatrice con  | nbinata              |   |  |  |   |                                  |                       |                                |
|                                                 |                   |                         |                 | Barra/dis                                      | sco falciante                                                                              |                                                                                            | Impolverati                                                                          | rice                                                                                    |                       | Seminatrice su   | ode                  |   |  |  |   |                                  |                       |                                |
|                                                 |                   |                         |                 | Baulatrio                                      | e                                                                                          |                                                                                            | Insaccatrice                                                                         | e silobag                                                                               |                       | Sgranatrice por  | ata                  |   |  |  |   |                                  |                       |                                |
|                                                 |                   |                         |                 | Benna ca                                       | aricatrice                                                                                 |                                                                                            | Insilatrice/1                                                                        | Desilatrice                                                                             |                       | sgranatrice trai | ata                  |   |  |  |   |                                  |                       |                                |
|                                                 |                   |                         |                 | Press a                                        | ulinin facel                                                                               |                                                                                            | lecinanaea e                                                                         | Canal Jones                                                                             |                       | Consiliateire    |                      |   |  |  |   |                                  |                       |                                |
| WSC ER WS                                       | Copyrig           | ht 2021 Regione Sicilia |                 |                                                |                                                                                            |                                                                                            |                                                                                      | Ethiaco, Ba                                                                             | licy   Cookie Policy  | GDPR             |                      |   |  |  |   |                                  |                       | apsnet                         |

#### 3.1.4 Terreni

WSC State WSC case O Copyright 2021 Regione Sicilia

Sezione dedicata ai terreni gestiti dalla ditta

|                                                        | Siciliana                                                                                 |                                                                    | Assegnazione Carburante                                                          | Agricolo Agevolato                                                    |                          |                                                | lum 30 agosto 20<br>Benvenut                 | 21 17:54:41<br>ADMIN APS |
|--------------------------------------------------------|-------------------------------------------------------------------------------------------|--------------------------------------------------------------------|----------------------------------------------------------------------------------|-----------------------------------------------------------------------|--------------------------|------------------------------------------------|----------------------------------------------|--------------------------|
| Inserim Pratiche Gestione pratiche                     | Reportistica/elenchi Gestione Sistema Cred                                                | enzial Stampa libretto Com                                         | utenti Gestione Prelievi Ordina Carburante Panneto O                             | dni Pannello Mandali Macchine Intradrici                              |                          |                                                | Cambia Pwd 8                                 | isci                     |
| Dati anagrafici<br>Macchinari<br>Attrezzature          | Data ultimo aggiornamento Terreni: S                                                      | 10/08/2021 17:30:36                                                |                                                                                  |                                                                       |                          |                                                | CT000001 – LEONAI<br>GIUSEPPE<br>NUOVA DITTA | DI                       |
| Terreni<br>Fonti di intgazioni<br>Colture              | Lista terreni<br>Terreni scaricati Tutti ♥                                                |                                                                    |                                                                                  |                                                                       |                          |                                                | ✓ Benzina ✓ Gasolio agricolo ✓ Gasolio serre | 0<br>147<br>0            |
| Bestiame<br>Lavori attidati a terzi<br>Rendicontazione |                                                                                           |                                                                    |                                                                                  |                                                                       |                          | Ricerca                                        |                                              |                          |
| linua richiesta                                        | Provincia Comuni Localita' Faglio<br>Ragusa Ragusa RAGUSA 261<br>Ragusa Ragusa RAGUSA 261 | Part. SAU (ba) Vol. regime proteine<br>122 0.4778 0<br>54 1.6768 0 | to (and) Structura Terreno Aftezza sali mare. Accivita sa<br>Nessuno v Nessuno v | periore al 10% Titolo di possesso Scadenza contratto Ter<br>Proprietà | reno scaricato Validita" | Dettaglio Scarica/Mantieni Dettaglio Dettaglio |                                              |                          |
|                                                        | SAT: 2,2453                                                                               | SAU: 2,1545                                                        | SAU Irrigue: 0                                                                   | SAU non Irrigua: 2,1546                                               | ×                        | Uninger /                                      |                                              |                          |
|                                                        |                                                                                           |                                                                    |                                                                                  |                                                                       | Continua                 | Modifica caratteristiche Terreno               |                                              |                          |
|                                                        |                                                                                           |                                                                    |                                                                                  |                                                                       |                          |                                                |                                              |                          |
|                                                        |                                                                                           |                                                                    |                                                                                  |                                                                       |                          |                                                |                                              |                          |
|                                                        |                                                                                           |                                                                    |                                                                                  |                                                                       |                          |                                                |                                              |                          |

Nella parte superiore della schermata è possibile visualizzare la data in cui è avvenuto l'ultimo accesso al SIAN per tale sezione.

Privacy Policy | Cookie Policy | CDPR

( apsnet

Infine, viene visualizzato l'elenco dei terreni gestiti dalla ditta

La colonna validità mostra il risultato di validazione di ogni singolo terreno:

Terreno validato con successo

Terreno con errori di validazione non bloccanti

8 Terreno con errori di validazione bloccanti

Il colore di sfondo delle caselle ella suddetta colonna indentifica invece i terreni scaricati dal Sian da quelli aggiunti manualmente.

| Terreno importato dal SIAN                  |
|---------------------------------------------|
| Terreno non presente sul SIAN da confermare |
| Terreno inserito manualmente                |

Cliccando sul tasto "Dettaglio" è possibile visualizzare tutte le informazioni presenti a sistema per il terreno.

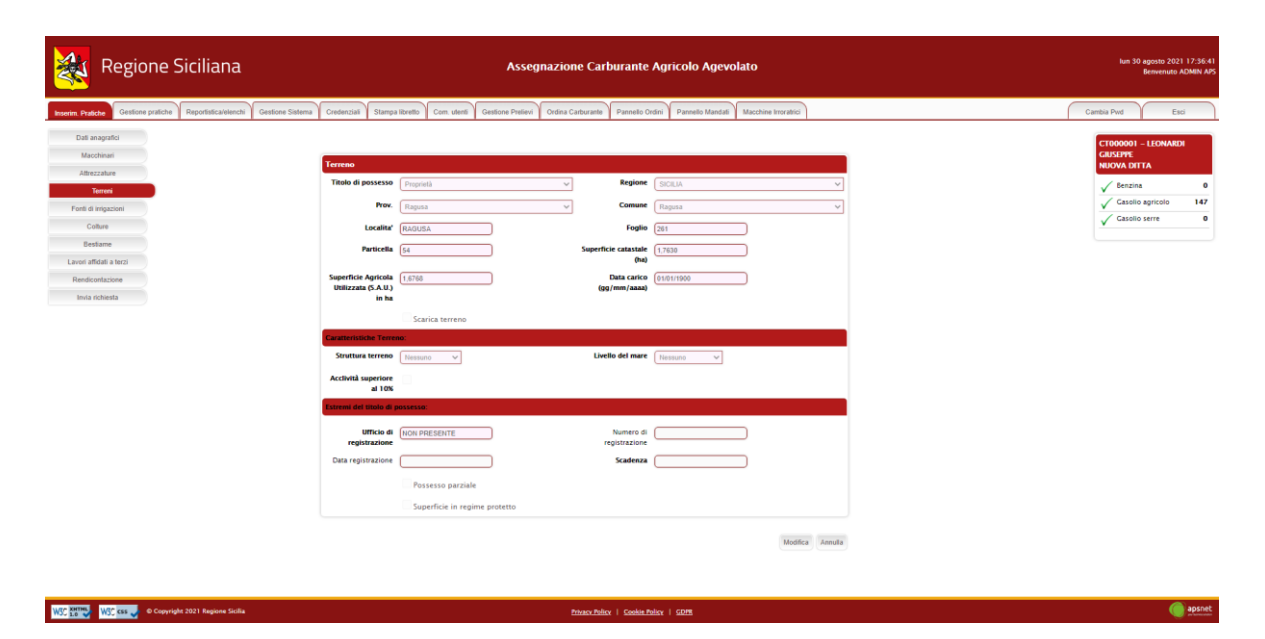

Nel caso il terreno presenti errori di validazione, la schermata di dettaglio mostra in alto una sezione che specifica i problemi di validazione riscontrati. A tale sezione seguono i dati anagrafici del terreno.

Cliccando sul tasto modifica è possibile modificare i dati immessi. I dati importati dal Sian non sono infatti modificabili.

Oltre ai dati anagrafici del terreno è possibile notare due flag:

- Possesso parziale: va spuntato qualora il terreno risulti in comproprietà con un'altra ditta. Se tale flag non è selezionato, il sistema segnalerà qualora la particella sia già stata dichiarata da un'altra ditta bloccando l'invio della pratica corrente. Affinché tale blocco venga impedito, è indispensabile che il flag sia stato selezionato sulle pratiche di tutte le ditte che lo gestiscono.
- <u>Superficie protetta</u>: va spuntato qualora sul terreno risulti una serra. Una volta selezionato il flag il sistema chiederà di immettere i dati della superficie in regime protetto e i dati dell'autorizzazione comunale.

|                                                                                               | Assegnazione Carburante Agricolo Agevolato                                                                                                    | kun 30 agonto 2021 17:38:39<br>Benivertudo ADMIN A/5 |
|-----------------------------------------------------------------------------------------------|----------------------------------------------------------------------------------------------------|------------------------------------------------------|
| Invern Puticke Geelsnis protote Bagottatizaklanch) Geetsva Sistema Gredenti<br>Invia robresta | al Stamps Innels Cent Walt Gentous Polley Ordina Casturaris, Pannels Centr Pannels Mandal Macchine Innalis<br>In Tarres Stanta Innels Mandal Macchine Innalis I<br>In Tarres Stanta Innels Mandal Macchine Innalis I<br>Stanta Innels Mandal Macchine Innalis I<br>Stanta Innels Mandal Macchine Innalis I<br>Stanta Innels Mandal Macchine Innalis I<br>Innels Mandal Macchine Innalis I<br>Innels Mandal Macchine Innels I<br>Innels Mandal Macchine I<br>Innels Mandal Macchine I<br>Innels Macchine I<br>Innels Macchine I<br>Innels Macchine I<br>Innels Macchine I<br>Innels Macchine I<br>Innels Macchine I<br>Innels Macchine I<br>Innels Macchine I<br>Innels Macchine I<br>Innels Macchine I<br>Innels Macchine I<br>Innels Macchine I<br>Innels Macchine I<br>In | Camba Prot Esci                                      |
| Search<br>Acchivit                                                                            | Aller Terreiro (Ressuro V) Uvello del mare (Hessuro V)                                                                                                    |                                                      |
| reg<br>Dias re                                                                                | Latitica de (mol PRESENTE Numero de                                                                                                    |                                                      |
| Dati ser                                                                                      | ☐Postesto parziale  Superficie in regime protetto  Serra autorizzata                                                                                                    |                                                      |
| M<br>Volume                                                                                   | ricalatio                                                                                                    |                                                      |
| Estremi                                                                                       | ichieste autorizzazione serra Namero Deta (gg/mm/aaaa)                                                                                                    |                                                      |
|                                                                                               | Numero Data attestazione (gg/ann/aaaa)<br>Itestazione (gg/ann/aaaa)<br>Prov. V Comune V                                                                                                    |                                                      |
|                                                                                               | Satu Januar                                                                                                    |                                                      |

## 3.1.5 Fonti di irrigazione

Sezione dedicata alle particelle di terreno irrigate

| Regione Siciliana                                                                                                    | Assegnazione Carburante Agricolo Agevolato                                                                                                    | lum 30 agosto 2021 17:40:48<br>Benvenuto ADMIN APS                                                                                                    |
|----------------------------------------------------------------------------------------------------|----------------------------------------------------------------------------------------------------|----------------------------------------------------------------------------------------------------|
| Inserim Pratche Gestione pratiche Reportistica/elenchi Gestione Sistema Credenzia                                                                                                    | Stampa libretto Com. utenti Gestione Prelievi Ordina Carburante Pannello Ordini Pannello Mandati Macchine Inoratrici                                                                                                    | Cambia Pwd Esci                                                                                                    |
| Territory         Construct products         Reporting construction         Construction         Construlinition         Construction         < | Starps Street     Can start     Candora Patient     Ordera Catabrantis     Panendo Catabra     Mandel Catabra     Mandel Catabra       10.55     Forti di origizziona     Image Catabra     Image Catabra     Image Catabra     Image Catabra       10.25     Catabra     Radio     Image Catabra     Image Catabra     Image Catabra     Image Catabra       10.25     Catabra     Radio     Image Catabra     Image Catabra     Image Catabra     Image Catabra | Canton Prod<br>Cancerson<br>Cancerson<br>Cancerson<br>Canton Service 147<br>Canton Service<br>Canton Service<br>Canton Servi |
|                                                                                                    |                                                                                                    |                                                                                                    |

Privace/Police | Gookie-Police | GDPE

) apsnet

In tale sezione vanno dichiarati:

- <u>Pozzi</u>

WSC KNING KSS . O Copyright 2021 Regione Sicilia

| Regione Siciliana                                                                                                    | Assegnazione Carburante Agricolo Agevolato                                                                                                    | kun 30 agosino 2021 17.41.08<br>Benvenisto ACMAN APS                                                                                       |
|----------------------------------------------------------------------------------------------------|----------------------------------------------------------------------------------------------------|----------------------------------------------------------------------------------------------------|
| Inserim. Pratiche Gestione pratiche Reportistica/elenchi                                                                          | Gestione Sistema Credenziali Stampa libretto Com. utenti Gestione Prelievi Ordina Carburante Pannello Ordini Pannello Mandali Macchine Irroratrici                                                                                                    | Cambia Pwd Esci                                                                                                    |
| Dat anagetic<br>Maccheuri<br>Amezahee<br>Trenes<br>Fend empacee<br>Collum<br>Besteame<br>Even affald is fatzi<br>Fend excelutione | Frente di infrazione           Tapologia         Pagino           Estremi catatti del pozza         V           Commini Catatti         V           Commini Catatti         V           Forgio (2014)         V           Forgio (2014)         V           Forgio (2014)         V           Forgio (2014)         V           Forgio (2014)         V           Forgio (2014)         V           Forgio (2014)         V           Forgio (2014)         V           Forgio (2014)         V | CLOSONOI - LLOMADO<br>CLUSON<br>WERVYA CITTA<br>✓ Exercisa 0<br>✓ CLUSIO Apricoio 1457<br>✓ CLUSIO Apricoio 1457<br>✓ CLUSIO Apricoio 1457 |
| loog richarda                                                                                                    | Autorizzation         Sought Instanting to exclusion           South Theorem         Autorizzation           Status Theorem         Autorizzation           Status Theorem         Autorizzation           Region R         Common         Autorizzation           Region R         Common         Autorizzation           Region R         Region R         Autorizzation           Region R         Region R         Autorizzation           Region R         Region R         Autorizzation  |                                                                                                    |

Ref 👬 🔯 📷 🛊 6 capyigh 2011 hagana Bala

## - Consorzi di irrigazione

| Regione Siciliana                                                      |                                | Assegn                                         | azione Carburan          | te Agricolo Age        | evolato                  | lun 30 agosto 2021 17:56:<br>Benvenuto ADMIN A |
|------------------------------------------------------------------------|--------------------------------|------------------------------------------------|--------------------------|------------------------|--------------------------|------------------------------------------------|
| Inserim Pratiche Gestione pratiche Reportistica/elenchi Gestione Siste | ma Credenziali Stampa          | libretto Com. utenti Gestione Prelievi         | Ordina Carburante Pannel | o Ordini Pannello Mand | ati Macchine Irroratrici | Cambia Pwd Esci                                |
| Dali anagrafici<br>Macohinari                                          | Fonte di irrigazione           |                                                |                          |                        |                          | CT000001 - LEONARDI<br>GUSEPPE<br>NUOVA DTTA   |
| Attrezzature<br>Torreni<br>Fonti di kriazzioni                         | Tipologia<br>Dati consorzio di | Consorzio di inigazione 👻                      |                          |                        |                          | ✓ Benzina 0 ✓ Gasolio agricolo 147             |
| Colture<br>Bestame                                                     | De<br>Descrizione/Nor          | ta 1608/2021 Numero is<br>ne IRRIGA 2000       | crizione 123456          |                        |                          | ✓ Gasolio serre 0                              |
| Lavori affidati a terzi<br>Rendicontazione                             | Autorizzazione                 | Scegli file a pdf                              |                          |                        |                          |                                                |
| Invia richiesta                                                        | Lista terreni. Seleziona       | re quelli raggiunti dalla fonte di irrigazione |                          |                        |                          |                                                |
|                                                                        | Press                          | incia Comune                                   | Localita'                | Faglis                 | Particella               |                                                |
|                                                                        | Ragu                           | sa Ragusa                                      | RAGUSA                   | 261                    | 122                      |                                                |
|                                                                        | Ragu                           | sa Ragusa                                      | RACUSA                   | 261                    | 54                       |                                                |
|                                                                        |                                |                                                |                          |                        | Salva Annulla            |                                                |

| WSC 250 WSC css 🚽 © Copyright 2021 Regione Sicilia | Phhaou Policy   Gookin Policy   GDPB | ipsnet |
|----------------------------------------------------|--------------------------------------|--------|
|                                                    |                                      |        |

## - Fiumi, Laghi e altre fonti

| *            | Regione                 | Siciliana                |                  |                    |                         | Assegr                        | azione Carburant           | e Agricolo Age          | rolato                 |  | lun 30 agosto 2021 17:57<br>Benvenuto ADMIN / | :06<br>APS |
|--------------|-------------------------|--------------------------|------------------|--------------------|-------------------------|-------------------------------|----------------------------|-------------------------|------------------------|--|-----------------------------------------------|------------|
| Inserim. Pra | iche Gestione pratiche  | Reportistica/elenchi     | Gestione Sistema | Credenziali        | Stampa libretto Com.    | denti Gestione Prelievi       | Ordina Carburante Pannello | o Ordini Pannello Manda | i Macchine Irroratrici |  | Cambia Pwd Esci                               | ٦          |
| Dati i<br>Ma | an agrafici<br>ochinari |                          |                  | P #11              |                         |                               |                            |                         |                        |  | CT000001 – LEONARDI<br>GIUSEPPE               |            |
| Attr         | ezzature                |                          |                  | Tipo               | logia Fiumi, Laghi o A  | tre fonti 🗸                   |                            |                         |                        |  |                                               |            |
| T            | erreni                  |                          |                  | Dati Fiumi,        | Laghi o Altre fonti     |                               |                            |                         |                        |  | Casolio agricolo 14                           | 7          |
| C            | olture                  |                          |                  |                    | Data 16/06/2021         | De                            | crizione 213213            |                         |                        |  | Gasolio serre                                 | D          |
| Be           | stame                   |                          |                  | Autorizzat         | ione Grant fin a se     |                               |                            |                         |                        |  |                                               |            |
| Lavori a     | ffidati a terzi         |                          |                  |                    | avega ine ) a po        |                               |                            |                         |                        |  |                                               |            |
| Rendo        | richiesta               |                          |                  | lista terreni. Sel | ezionare quelli raggiur | ti dalla fonte di irrigazione |                            |                         |                        |  |                                               |            |
|              |                         |                          |                  |                    | Provincia               | Comune                        | Localita                   | Foglio                  | Particella             |  |                                               |            |
|              |                         |                          |                  |                    | Ragusa                  | Ragusa                        | RACUSA                     | 261                     | 54                     |  |                                               |            |
|              |                         |                          |                  |                    | -ajora                  | - again                       |                            |                         |                        |  |                                               |            |
|              |                         |                          |                  |                    |                         |                               |                            |                         | Salva Annulla          |  |                                               |            |
|              |                         |                          |                  |                    |                         |                               |                            |                         |                        |  |                                               |            |
|              |                         |                          |                  |                    |                         |                               |                            |                         |                        |  |                                               |            |
|              |                         |                          |                  |                    |                         |                               |                            |                         |                        |  |                                               |            |
|              |                         |                          |                  |                    |                         |                               |                            |                         |                        |  |                                               |            |
|              |                         |                          |                  |                    |                         |                               |                            |                         |                        |  |                                               |            |
|              |                         |                          |                  |                    |                         |                               |                            |                         |                        |  |                                               |            |
|              |                         |                          |                  |                    |                         |                               |                            |                         |                        |  |                                               |            |
|              |                         |                          |                  |                    |                         |                               |                            |                         |                        |  |                                               |            |
|              |                         |                          |                  |                    |                         |                               |                            |                         |                        |  |                                               | _          |
| WSC 2.0      | WSC KSS 🧹 © Copyre      | ght 2021 Regione Sicilia |                  |                    |                         |                               | Privacy Policy   Cooki     | e Policy   GDPR         |                        |  | () apsn                                       | et         |

Per ogni tipologia di fonte il sistema chiederà di spuntare nella lista dei terreni in gestione alla ditta, quelli da essa irrigati

#### 3.1.6 Colture

Sezione dedicata alle colture

| 💐 Regione Siciliana                                      | Assegnazione Carburante Agricolo Agevolato                                                                                                    | lum 30 agonto 2021 17:57:43<br>Benvenuto ADMIN AP             |
|----------------------------------------------------------|----------------------------------------------------------------------------------------------------|---------------------------------------------------------------|
| Inserim. Pratiche Gestione pratiche Reportistica/elenchi | Gestione Statma Credenzial Stampa libretto Com. utenti Gestione Peslevi Ordina Carburante Pannetio Ordini Pannetio Mandati Macchine Inorabici                                                                                                    | Cambia Pwd Esci                                               |
| Dali anagrafici<br>Macchinari<br>Attrezzahare<br>Terreni | Data ultimo aggiornamento Collivazioni: 30(86/2021 15:46:17                                                                                                    | CT000001 - LEONARDA<br>CAUSLIPIE<br>NICOVA DITTA<br>Genzina 0 |
| Fonti di imigazioni                                      | Ricatolia Avvini e Segnalazioni                                                                                                    | Casolio serre 0                                               |
| Elestiame<br>Lavori affidati a terzi<br>Rendicontacione  | Collars         Specific         Mase: Name         Name: Table         Specific (%)         Catality age/shi         Catality age/shi         Name: Table         Name: Table         Mase: Table         Mase: Table |                                                               |
| Invia richiesta                                          | 25. ACRIMETT 430000 Genalo Docembre 0.4430 1.63 0.00 0.00 √ Defingilo                                                                                                    |                                                               |
|                                                          | Table confurmate recluests           Tipe di confurmante         Gaustia           Securita         0.00           Cassilia sono         0.00           Cassilia sono         0.00                                                                                                    |                                                               |
|                                                          | Fagung Continue                                                                                                    |                                                               |

Nella parte superiore della schermata è possibile visualizzare la data in cui è avvenuto l'ultimo accesso al SIAN per tale sezione.

Infine viene visualizzato l'elenco delle coltivazioni di cui la ditta si occupa

La colonna validità mostra il risultato di validazione di ogni singola coltura:

| $\checkmark$ | Coltura validata con successo                   |
|--------------|-------------------------------------------------|
| €            | Coltura con errori di validazione non bloccanti |
| 8            | Coltura con errori di validazione bloccanti     |

Il colore di sfondo delle caselle della suddetta colonna indentifica invece le coltivazione scaricate dal Sian da quelle aggiunte manualmente.

| Coltura importata dal SIAN                  |
|---------------------------------------------|
| Coltura non presente sul SIAN da confermare |
| Coltura inserita manualmente                |

Cliccando sul tasto "Aggiungi" è possibile inserire una nuova coltura. Cliccando sul tasto "Dettaglio" è possibile visualizzare tutte le informazioni presenti a sistema per la coltura.

|                                                                                                    | fitsGalelench Gestione Statema Credencial Stampa Rivertio Com ulertin Gestione Prelievi Ordina Categoranter Pannello Ordini Pannello Mantali Macchine Insulatici                                                                                                    | Cambia Pwd Esci                                                                                        |
|----------------------------------------------------------------------------------------------------|----------------------------------------------------------------------------------------------------|----------------------------------------------------------------------------------------------------|
| Citi angulari<br>Machanal<br>Adasgaha<br>Tarras<br>Tarras<br>Catan<br>Bestem<br>Lanar andara kata<br>Inde rabata | Per spendenin ettimisementen di più città tettas scalura son qii tettas tereste, è possibile dicare su tatasto Tigetta Coluna!         Tatattas vinualizzati. Iler aguangetta alla presis acchererà dicare su salva dano ere aportato le oppunate modifiche.         Inter columa         Order         Gatera       Sa dottactenti         Se columa       No                                                                                                    | CTERIORI – LIDANADI<br>CADUM<br>NOANA OFTA<br>✓ Sectoria 0<br>✓ Catolio servo 147<br>✓ Catolio servo 0 |
|                                                                                                    | Punctude         Superficie Skill (Skill)         Skill Skill (Skill)         Schlara se majorifice<br>a signine printeritie         Supprint (Skill)         Supprint (Skill)         Manual           Image: Skill (Skill)         Skill Skill)         Skill Skill (Skill)         Skill Skill (Skill)         Skill (Skill)         Skill (Skill)         Skill Skill (Skill)         Skill (Skill)         Skill (Skill)         Skill (Skill)         Skill (Skill)         Skill (Skill)         Skill (Skill)         Skill (Skill)         Skill)         Skill (Skill)         Skill (Skill) |                                                                                                    |

Nel caso la coltivazione presenti errori di validazione, la schermata di dettaglio mostra in alto una sezione che specifica i problemi di validazione riscontrati.

A tale sezione seguono i dati della coltivazione.

Cliccando sul tasto modifica è possibile modificare i dati immessi.

La prima parte della schermata riguarda:

- tipologia di coltura
- specie
- mese di semina/trapianto
- mese di raccolta/espianto
- unità foraggere prodotte (solo se la coltura produce foraggio)

A questa prima parte di anagrafica segue l'elenco delle particelle gestite dalla ditta, in cui vanno spuntate quelle interessate dalla coltivazione.

Per ogni particella va indicata la superficie occupata dalla coltura e solo in caso di coltura sotto serra, la superficie in regime protetto

| Regione Siciliana                                                        | Assegnazione Carb                                                                                                    | urante Agricolo Agevolato                                                                                                    | lum 30 aposto 2021 20:01:39<br>Benvenuto ADMIN APS |
|--------------------------------------------------------------------------|----------------------------------------------------------------------------------------------------|----------------------------------------------------------------------------------------------------|----------------------------------------------------|
| Inserim, Pratiche Gestione pratiche Reportistica/olenchi Gestione Sistem | na Credenziai Stampa libretto Com. utenti Gestione Prelievi Ordina Carburante                                                                                     | Pannello Cirdini Pannello Mandati Macchine Irroratrici                                                                                 | Cambia Pwd Esci                                    |
| semina/trapian<br>Mete<br>reccula cepian<br>Quintali di foragg<br>(per h | to Commerce V<br>to Desenter V<br>to 0                                                                                                    |                                                                                                    |                                                    |
| Particelle                                                               |                                                                                                    |                                                                                                    |                                                    |
| Sul totar (n                                                             | 0 (222003)<br>Pertoda temperfects 508 fbal stat 500 fbal et<br>Regions (02) Feglio 261 Pertodis 122<br>El Regions (02) Feglio 261 Pertodis 125<br>(5254) √ 6.0246 | Nara se segentifice la regione de serve riscalados de arrayas<br>permenyantes<br>antenidados de segundados (nal)<br>240, 040, 040, 040 |                                                    |
| Lavorazioni                                                              |                                                                                                    |                                                                                                    |                                                    |
|                                                                          | Lawrazione                                                                                                    | Carburante Unità di Misura Quantità                                                                                                    |                                                    |
|                                                                          | - Nessuna Lavorazione                                                                                                    | Gasslio agricolo                                                                                                    |                                                    |
|                                                                          | Aratura/Zappatura<br>Concimazione                                                                                                    | Gasolio agricolo v                                                                                                    |                                                    |
|                                                                          | Diserbo(Trattamenti                                                                                                    | Gasolo agricolo 🗸                                                                                                    |                                                    |
|                                                                          | Disseccamento preparativo semina su sodo                                                                                                    | Gasello agricolo 💙                                                                                                    |                                                    |
|                                                                          | Erpicatura/Affinatura                                                                                                    | Qasolo agricolo 🗸                                                                                                    |                                                    |
|                                                                          | Estirpatura/Fresatura/Frangizollatura                                                                                                    | Gaselie agricote V                                                                                                    |                                                    |
| WSC XMTML WSC CSS V @ Copyright 2021 Regione Sicilia                     | instamento anche con snoteo<br>Erivacu bilicy                                                                                                    | Cashin Palicy   GDB                                                                                                    | () apsnet                                          |

Alla sezione dedicata alle particelle segue quella delle lavorazioni. In essa vanno indicate tutte le lavorazioni svolte per la coltura.

| <b>*</b>        | Regione Siciliana                          | Assegnazione C                                                                                                    | irburante Agricolo Agevolato                                               | lum 50 agosto 2021 20 02 17<br>Brevenuto ACMAN APS |
|-----------------|--------------------------------------------|----------------------------------------------------------------------------------------------------|----------------------------------------------------------------------------|----------------------------------------------------|
| Inserim. Pratic | e Gestione pratiche Reportistica/elenchi   | Centore Statem<br>Centore Statem<br>Reports RC Foglie 211 Protocials 122<br>Reports RC Foglie 211 Protocials 122<br>Reports RC Foglie 211 Protocials 14<br>Reports RC Foglie 211 Protocials 14<br>Reports RC Foglie 21<br>Reports RC Foglie 21<br>Reports RC F | Paronala Codor Paronala Mandal Macchine Instantici 240, 040, 040, 040, 040 | Cantha Prof East                                   |
|                 |                                            | Lawration                                                                                                    | Carburante Unità di Misura Quantità                                        |                                                    |
|                 |                                            | Aratura/Zappatura                                                                                                    | Gaselio agricelo V                                                         |                                                    |
|                 |                                            | Concinazione<br>Diserbo (Trattamenti                                                                                                    | Gasolio agricolo V                                                         |                                                    |
|                 |                                            | Dissectamento preparativo semina su sodo<br>Erpicatura/Affinatura                                                                                                    | Gasolio agricolo v<br>Gasolio agricolo v                                   |                                                    |
|                 |                                            | Estipaturs/Fresaturs/Fresqualitars                                                                                                    | Casolio agricolo V                                                         |                                                    |
|                 |                                            | Laveratione a due strati                                                                                                    | Gasolo agricolo V                                                          |                                                    |
|                 |                                            | Lavori straordinari preparatori di base - Aratura                                                                                                    | Gasolio agricolo V                                                         |                                                    |
|                 |                                            | Lavon istratorinari preparatori ni pasa - Usao Samento                                                                                                    | Gasolo agricolo 🗸                                                          |                                                    |
|                 |                                            | Lavori straordinari preparatori di base - Frangizellatura                                                                                                    | Gasolo agricolo V                                                          |                                                    |
|                 |                                            | Lavori straordinari preparatori di base - Ripunatura                                                                                                    | Gasolio agricolo V                                                         |                                                    |
| W3C NHTHE       | WSC css 🥜 © Copyright 2021 Regione Sicilia | Laural recordinal processed di koos – Secon constante an 30<br>Private I                                                                                                    | Gassis anicols V                                                           | apsnet                                             |

Le lavorazioni sono abilitate solo nel caso la ditta possieda i macchinari e le attrezzature necessarie a svolgerla.

Per ogni lavorazione è necessario specificare il tipo di carburante utilizzato.

La maggior parte delle lavorazioni dà assegnazione di carburante in base agli ettari occupati dalla coltura ma vi sono delle eccezioni. Se la lavorazione selezionata rientra in queste eccezioni il sistema indicherà l'unità di misura considerata in fase di calcolo di assegnazione del carburante e richiederà di specificare la quantità.

Alla sezione delle lavorazione segue quella relativa al carburante richiesto per la coltivazione.

Immettendo il valore "-1" in corrispondenza del carburante da richiedere, il sistema calcolerà tale quantità in automatico al salvataggio della coltura.

| *            | Regione Siciliana                           | Assegnazione Carburante Agricolo Agevolato                                                                                                    | lun 30 agosto 2021 20-03-26<br>Benvenuto ADMIN APS |
|--------------|---------------------------------------------|----------------------------------------------------------------------------------------------------|----------------------------------------------------|
| Inserim, Pra | fiche Gestione pratiche Reportistica/elenct | Gestone Satema Credencial Stampa libretto Com. uterili Gestione Prelievi Ordina Caldurate Pannelo Ordin Pannelo Mandali Macchine Inrotatici                                                                                                    | Cambia Pwd Esci                                    |
|              |                                             | Troncinium e metabal (3 * Lavonatione selfantea)     Gatalia zajicula       Troncinium metabal     Gatalia zajicula                                                                                                    |                                                    |
|              |                                             | Carborante richiesto (dra)           Type di scolorazio         Chandra geneto           Casolina spinolo         C           Gasolina spinolo         C           Benetora         C                                                                                                    |                                                    |
|              |                                             | Megglerezishi<br>Mitnantee Calegories che hanno i ricoveri delle machine e delle atteszature ubrans in località different da quelle nelle quel sono titereni e spostamento machine delle aziende constanzate<br>Azende non appoderate che hanno i ricoveri delle machine e delle atteszature ubrans in località different da quelle nelle quel sono titereni e spostamento machine delle aziende constanzate |                                                    |
|              |                                             | Clima che si discosti dalle medie considerate per l'irrigazione e il riscaldamento delle serre                                                                                                    |                                                    |
|              |                                             | Clima Itorale fallezza fino a 100m dal lovello del mano                                                                                                    |                                                    |
|              |                                             | Entered provinces when some six an exemptine, preval con protonets or protonets and period or campages superiore as some<br>Frammenzable flordaria per coopi distanti na lova almeno 300m obre tre coesi                                                                                                    |                                                    |
|              |                                             | Struttura del tarreno: medio impasto                                                                                                    |                                                    |
|              |                                             | Soutura del terreno: tenace                                                                                                    |                                                    |
|              |                                             | Supplemento per Disarbo/Tratsamenti                                                                                                    |                                                    |
|              |                                             | Supplemento per Infiguidone                                                                                                    |                                                    |
| WSC XHTHE    | WSC css 🤳 © Copyright 2021 Regione Sicili   | Prince/Palloy   Casalan Palloy   GDPR                                                                                                    | () apsnet                                          |

Per ultima compare una sezione dedicata alle maggiorazioni. Tale sezione indica le condizioni in presenza delle quali è previsto un incremento della quantità di carburante richiedibile.

Selezionando una tipologia di maggiorazione nell'elenco, il sistema richiederà la tipologia di carburante e la quantità richiedibile.

Immettendo il valore "-1" il sistema calcolerà l'incremento massimo ottenibile.

**NOTA:** E' bene specificare che le colture importate dal Sian non sono in alcun modo eliminabili.

Se la coltura in esame è stata importata dal SIAN ma si desidera non conteggiarla nell'assegnazione di carburante, è possibile selezionare tra le

lavorazioni "Nessuna lavorazione", una lavorazione ignorata dal sistema in fase d calcolo dell'assegnazione di carburante.

#### 3.1.7 Bestiame

Sezione dedicata al bestiame

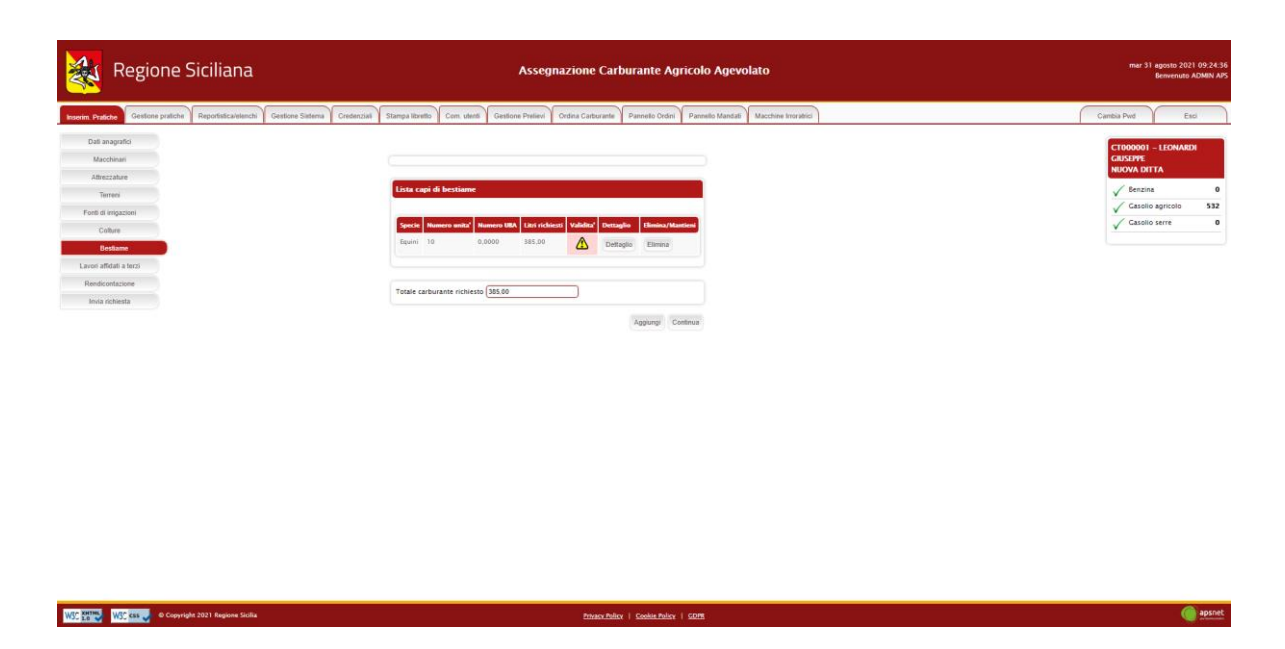

Nella parte superiore della schermata è possibile visualizzare la data in cui è avvenuto l'ultimo accesso al SIAN per tale sezione.

Infine, viene visualizzato l'elenco delle tipologie di bestiame di cui la ditta si occupa

La colonna validità mostra il risultato di validazione di ogni singola tipologia di bestiame:

| $\checkmark$ | Tipologia di bestiame validata con successo         |
|--------------|-----------------------------------------------------|
|              | Tipologia di bestiame con errori di validazione non |
| •            | bloccanti                                           |
| $\odot$      | Tipologia di bestiame con errori di validazione     |
| $\otimes$    | bloccanti                                           |

Il colore di sfondo delle caselle della suddetta colonna indentifica invece le tipologie di bestiame scaricate dal Sian da quelle aggiunte manualmente.

Tipologia di bestiame importata dal SIAN

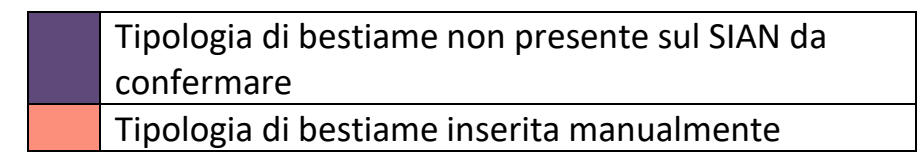

Cliccando sul tasto "Aggiungi" è possibile inserire una nuova tipologia di bestiame.

Cliccando sul tasto "Dettaglio" è possibile visualizzare tutte le informazioni presenti a sistema per la tipologia di bestiame.

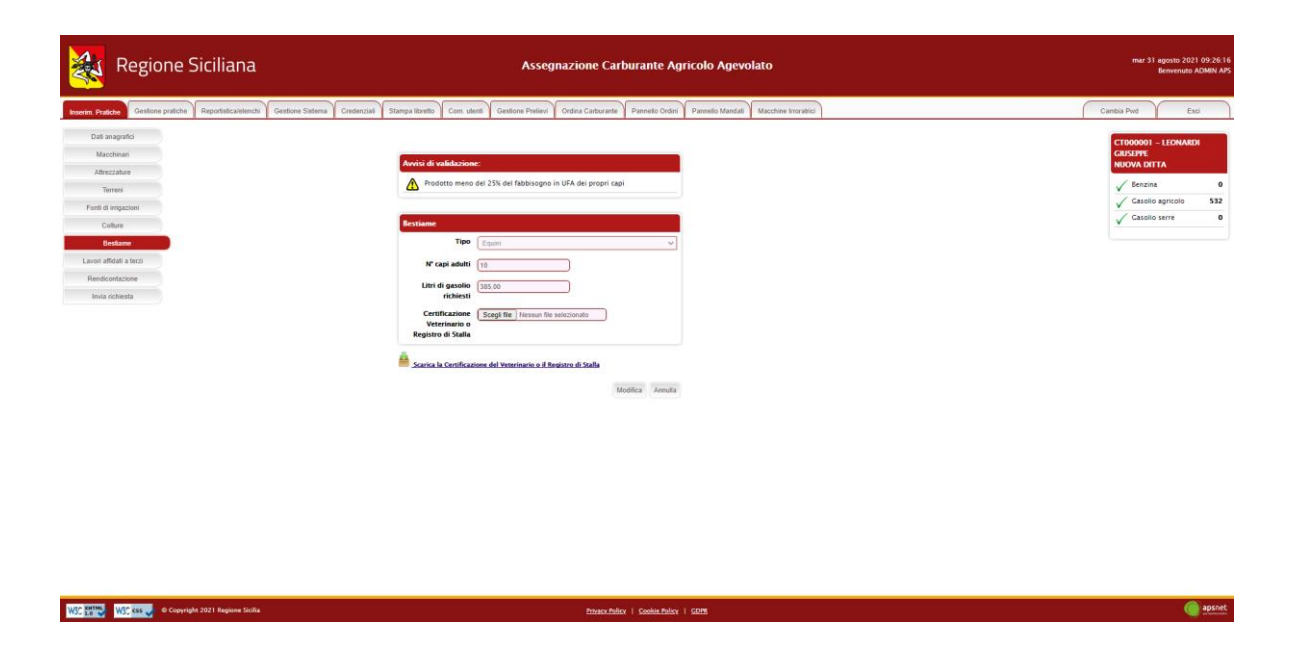

Nel caso la tipologia di bestiame presenti errori di validazione, la schermata di dettaglio mostra in alto una sezione che specifica i problemi di validazione riscontrati.

A tale sezione seguono i dati della tipologia di bestiame.

Cliccando sul tasto modifica è possibile modificare i dati immessi.

Immettendo il valore "-1" nel campo litri richiesti il sistema al salvataggio calcolerà il massimo richiedibile dalla ditta in base i dati inseriti.

**NOTA:** La ditta deve produrre almeno il 25% degli UFA necessari all'intero allevamento per ottenere assegnazione di carburante.

#### 3.1.8 Lavori affidati a terzi

W3C KHTNG W3C KSS 🚽 @ Copyright 2021 Regione Siciliana

Sezione dedicata ai lavori che la ditta non esegue personalmente ma affida a terzi

| Regione Siciliana                                                                                | Assegnazione Carburante Agricolo Agevolato                                                                                                    | mär 31 agosto 2021 11:59:32<br>Benvenuto ADMIN APS                                                         |
|--------------------------------------------------------------------------------------------------|----------------------------------------------------------------------------------------------------|----------------------------------------------------------------------------------------------------|
| Inserim Pratiche Gestione pratiche Reportistica/elenchi Gestione Sistema                         | Credenziali Stampa libretto Com. utenti Gestione Prelievi Ordina Carburante Pannello Ordini Pannello Mandati Macchine Inorabici                                                                                                    | Cambia Pwd Esci                                                                                            |
| Dat angenited<br>Marcheaet<br>Altecenture<br>Tarres<br>Parti di ingacteol<br>Colture<br>Restanze | Descention of efficience & terrai           Descention/one improves         Examples         Examples         Control of the section of the section of the | CT000001 - LECHARDI<br>CAUSTRE<br>NICON OTTA<br>↓ Decama 0<br>√ Cassilo apricol 532<br>√ Cassilo apricol 0 |
| Laud ablad brott<br>Redecontactore<br>Invia reheata                                              | Contra traverscont affectuate per questio attita   Approach   Continua                                                                                                    |                                                                                                    |

Cliccando su "Carica lavorazioni effettuate da questa ditta" il sistema caricherà in automatico le lavorazioni che le ditte contoterziste hanno dichiarato svolgere per la ditta in esame. ( apsnet

Le lavorazioni caricate in automatico non saranno modificabili.

Per aggiungere una nuova lavorazione cliccare su "Aggiungi"

Il sistema richiederà di inserire il CUAA della ditta contoterzista.

A tal fine è necessario che la ditta abbia una posizione UMA.

Se il CUAA immesso esiste nel sistema, i dati anagrafici verranno caricati automaticamente.

| erim Pratiche Gestione pratiche Reportistica/elenchi Gestione Satema | Credenzial Stampa Itzento Com utento Gestione Prelievi Ordina Carborante Plannello Ordini Pannello Mandali Macchine Insriterio | Cambia Pwd Esci     |
|----------------------------------------------------------------------|----------------------------------------------------------------------------------------------------|---------------------|
| Dati anagrafici                                                      |                                                                                                    | CT000001 - LEONARDI |
| Macchinan                                                            | Avvisi di validazione:                                                                                                    | NUOVA DITTA         |
| Turned                                                               | (X) La lavorazione Aratura/Zappatura è già eseguita in conto proprio                                                           | V Benzina           |
| Forth di (missorine)                                                 |                                                                                                    | Gasolio agricolo 51 |
| Gober                                                                | Lavori affidati a terzi                                                                                                    | V Gasolio serre     |
| Bestame                                                              | CUAA impresa CCCDVD81P16F258X                                                                                                  |                     |
| Lavori affidali a terzi                                              | esecutrice                                                                                                    |                     |
| Rendicontazione                                                      | Dati azienda:                                                                                                    |                     |
| Invia richiesta                                                      | Denominazione CICCIARELLA DAVIDE Regione SICILIA                                                                               |                     |
|                                                                      | Provincia R0 v Comune Raguna v                                                                                                 |                     |
|                                                                      |                                                                                                    |                     |
|                                                                      | Indirizzo CONTRADA SAN GIACOMO N.                                                                                              |                     |
|                                                                      | CAP                                                                                                    |                     |
|                                                                      |                                                                                                    |                     |
|                                                                      | Modifica Annulla                                                                                                    |                     |
|                                                                      | Tipi di leronazioni                                                                                                    |                     |
|                                                                      | Coltura Lavorazioni Superficie (ha) Dettaglio Elimina                                                                          |                     |
|                                                                      | 29 AGRUMETI Avatura (Zappatura , Lavor) struandinari preparatori di basa - Trasporti 2,1202 Dettaglio Elimina                  |                     |
|                                                                      |                                                                                                    |                     |
|                                                                      | Aggiungi                                                                                                    |                     |

In seguito il sistema chiederà di inserire le lavorazioni che essa svolge, su quali terreni e per quale tipologia di coltura.

Non sarà possibile indicare lavorazioni già eseguite in conto proprio.

#### 3.1.9 Rendicontazione

WSC 10 WSC css 🧈 © Copyright 2021 Regione Siciliana

Sezione dedicata alla rendicontazione

| Regione Siciliana                                                                                                    | Assegnazione Carburante Agricolo Agevolato                                                                                  | mar 31 agosto 2021 12:01:14<br>Bernenuto ADMIN APS                                                   |
|----------------------------------------------------------------------------------------------------|----------------------------------------------------------------------------------------------------|----------------------------------------------------------------------------------------------------|
| Inserim Pratiche Gestione pratiche Reportistica/elenchi Gestione Sistema Crede                                        | Inzjali Stampa libretto Com. utenti Gestione Prelievi Ovdina Carburante Pannello Ordini Pannello Mandali Macchine Inorabici | Cambia Pwd Esci                                                                                      |
| Dat anguid<br>Macchael<br>Aleccature<br>Trees<br>Ford di Ingenerit<br>Colline<br>Escham<br>Escham<br>Escham<br>Escham | Carborante richiersto (fori)                                                                                                | CENDORS -LICONADS<br>CREATER<br>WEVA OTTA<br>V Sexton 0<br>V Cassio specific 322<br>V Cassio serve 0 |
|                                                                                                    | Salvy Continue                                                                                                    |                                                                                                    |

) apsnet

Se è la prima istanza dell'anno, in questa sezione è possibile dichiarare quanto prelevato dalla ditta e la rimanenza dell'anno precedente.

**NOTA:** Il prelevato sarà richiesto solo il primo anno di messa in esercizio del sistema, dagli anni successivi il conteggio verrà fatto automaticamente in base al libretto digitale.

#### 3.1.10 Invia Richiesta

Accedendo a tale sezione il sistema validerà l'intera pratica e riporterà eventuali errori di validazione.

In assenza di errori bloccanti è possibile inviare la pratica al protocollo cliccando sul tasto "Stampa e invia".

Se vi sono errori bloccanti tale tasto non sarà visualizzato ed occorrerà risolverli prima di poter procedere con l'invio.

| Regione Si                          | ciliana                                    |                                              | Assegnazione Carburante Agrico                                  | lo Agevolato                                                                            | mar 31 agosto 2021 17.<br>Benvenuto ADM |
|-------------------------------------|--------------------------------------------|----------------------------------------------|-----------------------------------------------------------------|-----------------------------------------------------------------------------------------|-----------------------------------------|
| serim. Pratiche Gestione pratiche R | Reportistica/elenchi Gestione Sistema Cres | denzial Stampa libretto Com. utenti Gestion  | ne Prelievi Ordina Carborante Pannello Ordini Pan               | mello Mandati Macchine Irroratrici                                                      | Cambia Pwd Esci                         |
| Dati anagrafici                     |                                            |                                              |                                                                 |                                                                                         | CT000001 - LEONARDI                     |
| Macchinari                          |                                            |                                              |                                                                 |                                                                                         | GIUSEPPE                                |
| Attrezzature                        | Riepilogo pratica                          |                                              |                                                                 |                                                                                         | NUOVA DITTA                             |
| Terreni                             | Sectore                                    | Assessin                                     |                                                                 |                                                                                         | Carolio agricolo                        |
| Forti di imigazioni<br>Colture      | Dati anagrafici                            | Alcuni dati sono stati insenti manualmente   | o sono diversi da quelli presenti sui sistemi esterni. Camera c | i Commercio - Prov. Sede, Camera di Commercio - Tipo di attivita', Sede Legale - e-mail | √ Casolio serve (                       |
| Bestame                             | V Macchinari                               |                                              |                                                                 |                                                                                         |                                         |
| evori affidati a terzi              | 1                                          |                                              |                                                                 |                                                                                         |                                         |
| Rendicontacione<br>Invia richiesta  | V Terreni                                  |                                              |                                                                 |                                                                                         |                                         |
|                                     | Colture                                    | 🛞 Dati mancanti -Lavorazioni-                |                                                                 |                                                                                         |                                         |
|                                     | Bestianve                                  | Prodetto meno del 25% del fabbisopno in U    | IFA dei propri capi                                             |                                                                                         |                                         |
|                                     | Lavori affidati a terzi                    | 🛞 La lavorazione Aratura/Zapputera è già eri | eguita in como proprio                                          |                                                                                         |                                         |
|                                     | ✓ Randicondazione                          |                                              |                                                                 |                                                                                         |                                         |
|                                     | Stato Generale della richies               | na                                           |                                                                 |                                                                                         |                                         |
|                                     | 🗸 Fonti di imigazione                      |                                              |                                                                 |                                                                                         |                                         |
|                                     |                                            |                                              |                                                                 |                                                                                         |                                         |
|                                     | Tipo Carburante                            | Conto Proprio                                | Rimanerze/Prelevato                                             | Assegnazione netta                                                                      |                                         |
|                                     | Casolio agricolo                           | 512                                          | 0.00                                                            | 552                                                                                     |                                         |
|                                     | Senzine                                    |                                              | 0.00                                                            |                                                                                         |                                         |
|                                     |                                            |                                              |                                                                 |                                                                                         |                                         |
| The second of Complete 2            | 021 Resine Sciling                         |                                              | Patro Paler 1 Code Paler 1 CD                                   |                                                                                         | (a)                                     |

In fase di invio sarà necessario immettere i dati di un documento di riconoscimento del titolare della ditta e allegarlo alla pratica.

| <b>3</b>          | Regione Siciliana                     | Assegnazione Carburante Agricolo Agevolato                                                                                                    | mar 31 agosto 2021 17:59:48<br>Benvenuto ADMIN APS |
|-------------------|---------------------------------------|----------------------------------------------------------------------------------------------------|----------------------------------------------------|
| Inserim. Pratiche | Gestione pratiche Reportistica/eleno  | N Gestore Steren Cevencial Stanga Borth Con. vienti Gestore Prelevi Ontra Caturante Panello fodio Panello fodio Mandal Macchine Invastro<br>VARIE VIENCESC<br>proccalazione | Cambia Pvvd Esci                                   |
|                   |                                       | Invive e documents allegati                                                                                                    |                                                    |
|                   |                                       | Tipologia di lovic: 🔿 Forma digitale 🖲 Senza firma digitale                                                                                                    |                                                    |
|                   |                                       | Documenta di riconoscimenta                                                                                                    |                                                    |
|                   |                                       | Numero Dusi 4  ritescolga limi taaaj Docurretto 6  Seagli file: Insentonte  ritescolante                                                                                    |                                                    |
|                   |                                       | Allegati vari  Cescratore  Seegli file   Iteman file relecondo  Allegat  Hore of sono allegati vari  Hore of sono allegati vari                                             |                                                    |
|                   |                                       | Note                                                                                                    |                                                    |
|                   |                                       | Atripa document                                                                                                    |                                                    |
| WSC XMTHE         | 🕂 css 🚽 © Copyright 2021 Regione Sici | ieu bhaochthar i Gottachtar i GDB                                                                                                    | apsnet.                                            |

Il sistema offre a possibilità di allegare anche altri documenti se ritenuti necessari.

Il tasto "Allega documenti" consente di salvare tutti gli allegati nel sistema senza inviare la pratica.

# 3.2 Pratica conto terzi

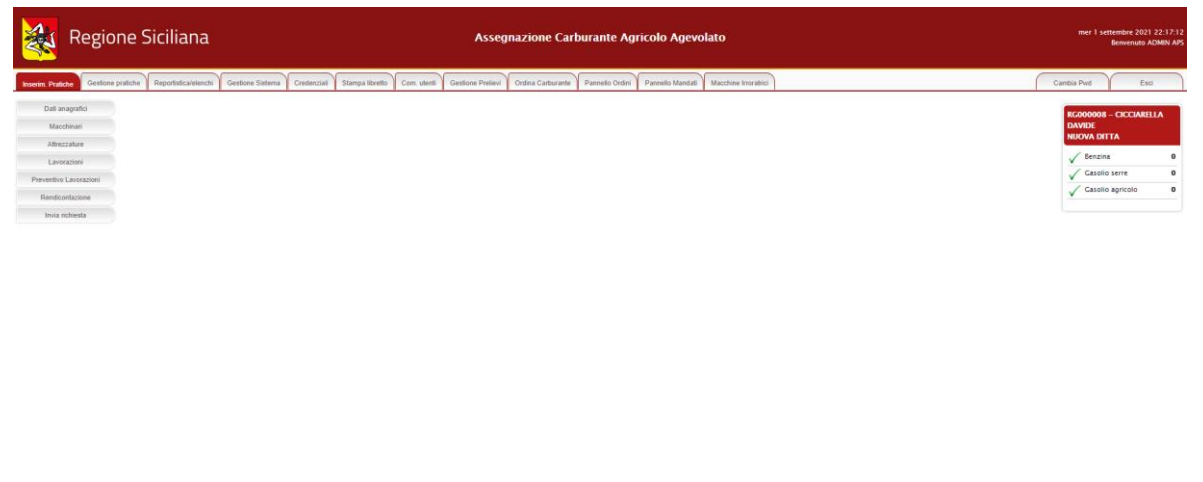

Per le ditte che operano conto terzi la pratica è composta dalle seguenti

() apsnet

#### 3.2.1 Dati Anagrafici

W3C KING W3C KISS C Copyright 2021 Regione Skilliana

sezioni

Sezione dedicata ai dati anagrafici della ditta immessi in fase di registrazione.

|                                                                                                    | Assegnazione Carburante Agricolo Agevolato                                                                                                    | mer 1 settembre 2021 22:17:35<br>Benvenuto ADMIN APS                                                                  |
|----------------------------------------------------------------------------------------------------|----------------------------------------------------------------------------------------------------|----------------------------------------------------------------------------------------------------|
| Inserim. Pratiche Gestione pratiche Reportistica/elenchi Gestione Sistema Cred                                                                                                    | enziaš Stampa Rorello Com. utenš Gestione Prelievi Ordina Carburante Pannello Ordini Pannello Mandali Macchine Invoratrici                                                                                                    | Cambia Pwd Esci                                                                                                    |
| Nume         Point         Centers particle         Decision:         Center           Contract and particle         Andread         Andread <th>Stampa Room:     Cans. Letter     Define Particle     Define Particle     Manual Dollar       Uthime apglorenamento dal SARK 01 / 09: 2021 22:16.45       Data di utiona validazione fraccisto: 23:04/2021 00:00:00         Apgrafica utorar       Tabler - persone finca       Cadi starindal       Ced. time (000000)       Vecchis Cod. time (000000)       Data di Vecchis Cod. time (000000)       Data di Vecchis Cod. time (000000)       Data di Vecchis Cod. time (000000)       Cod. time (000000)       Data di Vecchis Cod. time (000000)       Cod. time (000000)       Data di Vecchis Cod. time (000000)       Cod. time (000000)       Cod. time (000000)       Cod. time (000000)       Cod. time (000000)       Cod. time (000000)       Cod. time (000000)       Code time (000000)       Code time (000000)       Nome (00000)       Code time (000000)       Code time (000000)       Nome (00000)       Nome (00000)       Code time (00000)       Nome (00000)       Nome (00000)       Data di Naccita (00000)       Nome (00000)       Code time (00000)       Data di Naccita (00000)       Nome (00000)       Nome (00000)       Nome (00000)       Nome (00000)&lt;</th> <th>Camina Yangi<br/>Reconvoint - CCCCANTLIA<br/>IDAVASI<br/>NEXXA DITTA<br/>↓ Censis<br/>↓ Cassis arrise<br/>↓ Cassis agreesis</th> | Stampa Room:     Cans. Letter     Define Particle     Define Particle     Manual Dollar       Uthime apglorenamento dal SARK 01 / 09: 2021 22:16.45       Data di utiona validazione fraccisto: 23:04/2021 00:00:00         Apgrafica utorar       Tabler - persone finca       Cadi starindal       Ced. time (000000)       Vecchis Cod. time (000000)       Data di Vecchis Cod. time (000000)       Data di Vecchis Cod. time (000000)       Data di Vecchis Cod. time (000000)       Cod. time (000000)       Data di Vecchis Cod. time (000000)       Cod. time (000000)       Data di Vecchis Cod. time (000000)       Cod. time (000000)       Cod. time (000000)       Cod. time (000000)       Cod. time (000000)       Cod. time (000000)       Cod. time (000000)       Code time (000000)       Code time (000000)       Nome (00000)       Code time (000000)       Code time (000000)       Nome (00000)       Nome (00000)       Code time (00000)       Nome (00000)       Nome (00000)       Data di Naccita (00000)       Nome (00000)       Code time (00000)       Data di Naccita (00000)       Nome (00000)       Nome (00000)       Nome (00000)       Nome (00000)< | Camina Yangi<br>Reconvoint - CCCCANTLIA<br>IDAVASI<br>NEXXA DITTA<br>↓ Censis<br>↓ Cassis arrise<br>↓ Cassis agreesis |
|                                                                                                    | CUAA* COCCUMENT INFORMS Called Balance & Marcera Research Agricule           Numers assentiate         Numers assentiate           exergente dalle ALL         Numers testentine           // Premise Unice         Information Premise Unice                                                                                                    |                                                                                                    |
| WSC 250 WSC css 🥜 @ Copyright 2021 Regione Siciliana                                                                                                    | Pataco-Julico   Goodin-Julico   5025                                                                                                    | () apsnet                                                                                                    |

## 3.2.2 Macchinari

Sezione dedicata al parco macchine della ditta.

| ratiche Gestione pratiche Reportistic | a/elenchi Gestione Sieterna Credenzial Stampa libretto                                                                                                    | Com utenti Ga                                                                                                    | estione Prelievi O                                                                                                    | rdina Carburante Pannello Ordini F                                                                                                    | annello Mandati Macchine Irror       | arattici                                                                                                |                                                                                                    |                                        | Cambia | Pwd | Esci |
|---------------------------------------|----------------------------------------------------------------------------------------------------|----------------------------------------------------------------------------------------------------|----------------------------------------------------------------------------------------------------|----------------------------------------------------------------------------------------------------|--------------------------------------|----------------------------------------------------------------------------------------------------|----------------------------------------------------------------------------------------------------|----------------------------------------|--------|-----|------|
|                                       | TRINCASSIMNTY-SOMATTCH 152 COMM     RAGINATORE-IA ROCCAMT machine     PRESA-MACHINGHARE machine a motor     SININTESS 300-722-ASARDOJAhre machine     MARTIO ENVORMENCIANE MACHINE     AMATTO ENVORMENCIANE MACHINE     AMATTO ENVORMENCIANE MACHINE     TRIES MACHINE     LINE machine                                                                                                    | acchine a motore o<br>i a motore o motori<br>o motori vari)<br>macchine a motore o mot<br>ianchine a motore o mot<br>ianchine a motore o mot<br>ianchine a motore o mot                                                                          | o motori vari)<br>ri vari)<br>ro motori vari)<br>tori vari)<br>tori vari)<br>tore o motori vari)<br>tore o motori vari)                                                                                                    |                                                                                                    |                                      |                                                                                                    |                                                                                                    |                                        |        |     |      |
|                                       | Numero targa                                                                                                    |                                                                                                    |                                                                                                    | Matricola telaio                                                                                                    |                                      |                                                                                                    |                                                                                                    |                                        |        |     |      |
|                                       | Numero targa                                                                                                    |                                                                                                    |                                                                                                    | Matricola telaio                                                                                                    |                                      |                                                                                                    |                                                                                                    | Ricerca                                |        |     |      |
|                                       | Numero targa                                                                                                    | Marca T                                                                                                    | Тіро Н. я                                                                                                    | Matricola telaio                                                                                                    | claso Macchinario scaricato Vi       | Validita' I                                                                                             | ettaglio Elimina/Mantie                                                                                                    | Ricerca<br>si Stanya stariku           |        |     |      |
|                                       | Naccinit Scarcille (Inter-<br>Numero Larga                                                                                                    | Marca 1<br>KAWASAO 7                                                                                                    | <b>Tipo N. 4</b><br>Tij 45 554                                                                                                    | Matricola telaio matricola Matricola Brochtore Ass 65-0940                                                                                                    | ciato Macchinorio scaricato V        | Validita' 1<br>⑧                                                                                        | etzaglio Elinninz/Männie<br>Detlaglio                                                                                                    | Ricerca<br>al Stanga scarko            |        |     |      |
|                                       | Maccinini Scanzalis<br>Numero targa<br>Comm<br>DC3 - Desegugilative<br>MT5 - Mastrolyba serverena                                                                                                    | Marca 1<br>KANIASAKO 7<br>NUDVA AKBOS 7                                                                                                    | Tipo         N. #           T2 45         554           705544L         425                                                                                                    | Matricola telaio<br>manicala<br>Matricola finaciatore Acc<br>451–6300                                                                                                    | scheito Macchinaurio scarificatio Vi | Validitat <sup>a</sup> I<br>Ø                                                                           | ettaglio Elimina/Mance<br>Dettaglio<br>Dettaglio                                                                                          | Ricerca<br>M Rampa scarko              |        |     |      |
|                                       | Maccontra Scanzalla Tata   Numero targa  Con - Otessongolitano  Uf3 - Macontaldo assessesa  Det5 - Páa cancence copalata machine operatore pe                                                                                                    | Marca 1<br>KAWASAKI 7<br>NUOVA AREOS 7<br>ARTICIANALE F                                                                                                    | <b>Tipo N.</b> 41. 47<br>T) 45 594<br>705A4L 425<br>POSTERIORE 015                                                                                                    | Matricola telaio<br>motocola Musicola Boscatore Are<br>65-0920.<br>214                                                                                                    | sciele Marchinario scarkallo V       | Validitati 1<br>(2)<br>(2)<br>(2)<br>(2)<br>(2)<br>(2)<br>(2)<br>(2)<br>(2)<br>(2)                      | etzejio Elimina/Mante<br>Dettaglio<br>Dettaglio                                                                                           | Ricerca<br>al Stamps scarker           |        |     |      |
|                                       | Maccontra Scarcate Numero Sarga  Canon  Contra  Contra  Contr                                                                                                    | Marca 1<br>KAWASAD 7<br>NUONA AXEOS 7<br>ARTICIANALE F<br>VYVIAN FAUCHEX F                                                                                                    | Tipo:         N.           12/45         594           705A4L         425           POSTIANORE         015           PRESTICE.60         177                                                                                                    | Matricola telaio<br>moticola<br>45-050<br>114<br>124<br>124<br>124<br>124<br>124<br>124<br>124<br>124<br>124                                                                                                    | ciato Marchinario scaticato V        | Valuties'  <br> & <br> & <br> & <br> &                                                                  | ettaglio Elimina/Marca<br>Dettaglio<br>Dettaglio<br>Dettaglio<br>Dettaglio                                                                | Ricerca<br>si Stanga scarko            |        |     |      |
|                                       | Maccinini Scarcality  Numero Sarga  Commo  CC  CC  CC  CC  CC  CC  CC  CC                                                                                                    | NUOVA AKEOS 7<br>NUOVA AKEOS 7<br>ARTICIANALE 7<br>VAVANI FAUCHEUX 7<br>CALLICIANI 7                                                                                                    | Tippo:         NL           TJ 45         534           705A4L         425           PRESTICE 60         177           7000         606                                                                                                    | Matricela teleo<br>matxada Nativela hustare Au<br>144                                                                                                    | xiate MaxiMensis scatcase V          | Validadi<br>R<br>R<br>R<br>R<br>R<br>R<br>R<br>R<br>R<br>R<br>R<br>R<br>R<br>R<br>R<br>R<br>R<br>R<br>R | tetaglio Elinova/Mautie<br>Cestaglio<br>Dellaglio<br>Dellaglio<br>Dellaglio                                                               | Ricerca                                |        |     |      |
|                                       | Naccinité Scardanie Numero sarga Numero sarga OCI – Decaspagalations UCI – Decaspagalations UCI – Pála cancelato a sonovena. COIS – Pála cancelato a mochina laparatorea pa<br>COIS – Pála cancelato a mochina laparatorea p<br>COIS – Pála cancelatore anguelas matchina operantee pa<br>COIS – Pála cancelatione anguelas matchina operantee pa<br>COIS – Pála cancelatorea parasate matchina operantee pa                                                                                                    | Marca 1<br>KANRASAD 7<br>NUOVA AREOS 7<br>ARTICIANALE 7<br>VIVIARI FALCHEUX 7<br>GALLICIKANI 7<br>BLCCH 1                                                                                                    | Tipo:         N.           17.4.5         5.94           705.A4L         425           POSTERIORE         015           PRESTICE.60         177           7000         606           TC 60         258                                                                                                    | Maricola telao<br>mateuda Noricha Bostane Aci<br>144                                                                                                    | sina MacSinada sentena V             | valutes'  <br>⊗<br>⊗<br>⊗<br>⊗<br>⊗                                                                     | teteglio Elevita/Mante<br>Detaglio<br>Detaglio<br>Detaglio                                                                                | Ricerca                                |        |     |      |
|                                       | Maccontra Scarcans  Numeros targa  Col - Deseguaphines  UT- Macrosofta assessment  Col - Pola cancente originata mechina aparence pe  Col - Pola cancente originata mechina aparence pe  Col - Pola cancente orig                                                                                                    | Marca         1           KANRASAD         7           NUGYA ANBOS         2           ARTICIANALE         7           VVVMNI FAUCHEUX         7           GALUCIKANI         2           BICOII         7           Christiala S.F.A.         3 | Tapo:         N.           12 45         544           705A4L         425           POSTABURE         015           PRESTICE 60         177           7000         606           TC 40         254           Yao 50 DELUXE         2000                                                                                   | Marricola telaco<br>Marricola telaco<br>Attorne<br>Attorne<br>Attorne<br>Attorne<br>Attorne<br>Attorne                                                                                                    | tim decisionis scature V             | ×aladata<br>⊗<br>⊗<br>⊗<br>⊗<br>√                                                                       | tetegles Elevitar/Martin<br>Detagles<br>Detagles<br>Detagles<br>Detagles                                                                  | Roots                                  |        |     |      |
|                                       | Maccontral Scardcalls  Numeros targa  Numeros targa  Cold - Otospongolistvo  Vird - Maccontralida macchina operatores pe  Cold 2 - Pola cancentra cognitia macchina operatores pe  Cold 2 - Pola cancentra cognitia macchina                                                                                                    | KANASAR 1<br>KANASAR 1<br>NUOYA ANBOS 1<br>ARTICIANALE 7<br>VIVANE PAUCHEUX 7<br>GALLICINANI 3<br>ECCIDIE 11<br>CINII (TALIA S.P.A. 1<br>CINII (TALIA S.P.A. 1                                                                                   | Tipo         N.           TJ 45         54           705A4L         425           POSTERIORE         015           PRESTICE 600         177           7000         606           TC 60         214           T4 50 DELVEL         EXP           SAMACI         KAR                                                        | Narriola telao<br>Markola Mendal Mendel Anore<br>Hereira<br>144                                                                                                    |                                      | ×100001<br>⊗<br>⊗<br>⊗<br>⊗<br>√<br>↓<br>⊗                                                              | ettaglio (benez, Naver<br>Deteglio -<br>Deteglio -<br>Deteglio -<br>Deteglio -<br>Deteglio -<br>Deteglio -                                | Ricerca<br>Market Scampa Scampa Scampa |        |     |      |
|                                       | Maccinini Scaladas III III III<br>Numero Sarga<br>Del Delangapilatore<br>M13 - Mentrolida sonoverto<br>CM25 - Pila cancento cognitas mechana quentinos pe<br>CM25 - Pila cancento cognitas mechana quentinos pe<br>CM25 - Pila cancento cognitas mechana quentinos pe<br>CM25 - Pila cancento cognitas mechana quentinos pe<br>CM25 - Pila cancento cognitas mechana quentinos pe<br>CM25 - Pila cancento cognitas mechana quentinos pe<br>CM25 - Pila cancento cognitas mechana quentinos pe<br>CM25 - Pila cancento cognitas mechana quentinos pe<br>CM25 - Pila cancento cognitas mechana quentinos pe<br>CM25 - Pila cancento cognitas mechana que tentos<br>CM25 - Pila cancento cognitas mechana que tentos<br>CM25 - Pila cancento cogni | Narca T<br>KARASAD T<br>NUUNA AROS 3<br>ARTICIANALE 7<br>YAVANI FAUCHELX 7<br>GALLEGIAN 3<br>BICCHI TALLA S.P.A 1<br>FAT 6                                                                                                    | Tápos         N.           17.45         19.4           17.16         4.25           POSTRUORE         015           PRESTICE 60         177           7000         606           17.6         2.98           176.5         2.98           160.5         0.00           6.06.6         0.71           6.06.6         0.71 | Aurock televite<br>44-080 Versee Aurock (1998)<br>44-080 Versee Aurock (1998) |                                      | valdad<br>⊗<br>⊗<br>⊗<br>⊗<br>√<br>↓<br>⊗                                                               | ettuglio (benesi, Yaures)<br>Deseglio (<br>Deseglio (<br>Deseglio (<br>Deseglio (<br>Deseglio (<br>Deseglio (<br>Deseglio (<br>Deseglio ( | Roota                                  |        |     |      |

Nella parte superiore della schermata è possibile visualizzare la data in cui è avvenuto l'ultimo accesso al SIAN per tale sezione.

Qualora sul Sian siano presenti macchinari per cui non è stato possibile associare una categoria gestita dal sistema UMA, alla data di ultimo aggiornamento dal Sian ne segue l'elenco.

Infine, viene visualizzato l'elenco dei macchinari che costituiscono il parco macchine della ditta.

La colonna validità mostra il risultato di validazione di ogni singolo macchinario:

| $\checkmark$ | Macchinario validato con successo                   |
|--------------|-----------------------------------------------------|
|              | Macchinario con errori di validazione non bloccanti |
| $\otimes$    | Macchinario con errori di validazione bloccanti     |

Il colore di sfondo delle caselle ella suddetta colonna indentifica invece i macchinari scaricati dal Sian da quelli aggiunti manualmente.

Macchinario importato dal SIAN

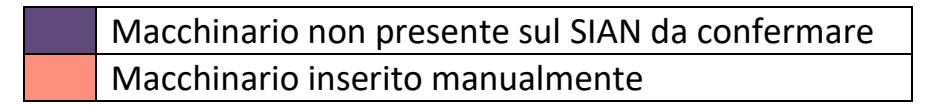

Cliccando sul tasto "Aggiungi" è possibile inserire un nuovo macchinario.

Cliccando sul tasto "Dettaglio" è possibile visualizzare tutte le informazioni presenti a sistema per il macchinario.

|             | Regione                                                                                                    | Siciliana                    | Assegnazione Carburante Agricolo Agevolato                                                                                                    | mer 1 settembre 2021 22:18:44<br>Remenuto ADMIN APS                                      |
|-------------|----------------------------------------------------------------------------------------------------|------------------------------|----------------------------------------------------------------------------------------------------|------------------------------------------------------------------------------------------|
| Inserim. Pr | aliche Gestione pratiche                                                                                                    | Reportistica/elenchi         | Gestione Sinterna Credenzial Stampa Ibretto Com. utesti Gestione Prelinvi Ordina Carburante Pannelto Ordini Pannelto Mandali Macchine Instrubric | Cambia Pwd Esci                                                                          |
| Datal       | anagodo<br>Machadau<br>Rachadau<br>Rach |                              | Averal di valutazione: <ul> <li></li></ul>                                                                                                    | RECORDER - COCCURATIA<br>NAVINE<br>NELVA OFTA<br>SECTOR<br>Casilo Ante<br>Casilo Apricio |
| WSC LO      | WSC cas 🧹 © Copyr                                                                                                    | right 2021 Regione Siciliana | Ensecublics   Social Exist 1 SOCI                                                                                                    | apsnet                                                                                   |

Nel caso il macchinario presenti errori di validazione, la schermata di dettaglio mostra in alto una sezione che specifica i problemi di validazione riscontrati.

A tale sezione seguono i dati anagrafici del macchinario.

Cliccando sul tasto modifica è possibile modificare i dati immessi a meno che non provengano dal Sian.

Solo se il macchinario risulta inserito manualmente i dati saranno completamente modificabili. I dati importati dal SIAN non sono infatti modificabili.

Fanno eccezione i macchinari importati dal Sian come "Altre macchine e motori vari", i quali sono gli unici a poter essere modificati e scaricati.

#### 3.2.3 Attrezzature

Sezione dedicata alle attrezzature in possesso della ditta

| <b>*</b>        | Regione Sicil                | liana                                 |                                                                                                    | Assegnazione Carburante A                                                                                                    | Agricolo Agevolato                         | mer 1 settembre 2021 22:22:47<br>Benvenuto ADMIN APS |
|-----------------|------------------------------|---------------------------------------|----------------------------------------------------------------------------------------------------|----------------------------------------------------------------------------------------------------|--------------------------------------------|------------------------------------------------------|
| Inserim. Pratic | Gestions pratiche Report     | tistica-lelanchi 🔪 Gestione Sistema 🦄 | Ordenzial Stanga Novel Com Userial G WINDCOLTIVATOR-ANTICAMALAN WINDCOLTIVATOR-ANTICAMALAN TRUCKISSIMINT-SMATTCH TSJ 2 ARACHINATOR-LA ARCANAR IN TRUCA MACHINATOR-LA ARCANAR IN TRUCA MACHINATOR-LA ARACHINA ARACHINA ARAC | eliton Pasieri Didea Caturate Pasieri Date<br>te machine a motore a motori vari)<br>Odlate machine amotore o motori vari)<br>cohine a motore a motori vari)<br>che a motori vari<br>Atter macchine a motore o motori vari<br>Mare macchine a motore o motori vari<br>(Le (Attre macchine a motore o motori vari)<br>LE (Attre macchine a motore o motori vari) | n) Paevelo Mandali Macches Ininihis        | Camba Pwit Esci                                      |
|                 |                              |                                       | Attrozzature                                                                                                    | Falcia condizionatrice                                                                                                    |                                            |                                                      |
|                 |                              |                                       | Affossatore                                                                                                    | Falcia trincia caricatrici                                                                                                    | Riscaldamento                              |                                                      |
|                 |                              |                                       | Agevolatrice                                                                                                    | C Falciatrice                                                                                                    | Rotoimballatrice                           |                                                      |
|                 |                              |                                       | Apparato scopante                                                                                                    | Fasciatrice balle                                                                                                    | Rullo                                      |                                                      |
|                 |                              |                                       | Aratro                                                                                                    | Forbici pneumatiche                                                                                                    | Saltellatore                               |                                                      |
|                 |                              |                                       | Aratro da scasso                                                                                                    | Forca e pala carica letame                                                                                                    | Sarchiatore                                |                                                      |
|                 |                              |                                       | Argano                                                                                                    | Forche muletto                                                                                                    | Scambiatore risc. latte                    |                                                      |
|                 |                              |                                       | Argintore bidischi                                                                                                    | Frangizolle                                                                                                    | Scavafossi                                 |                                                      |
|                 |                              |                                       | Assolicatore                                                                                                    | Fresa                                                                                                    | Scollettatrice                             |                                                      |
|                 |                              |                                       | Asta telescopica porta forbici pneumatiche                                                                                                    | Fresa interceppo                                                                                                    | Scopatric con attacco cardanico            |                                                      |
|                 |                              |                                       | Atomizzatore                                                                                                    | Gebio                                                                                                    | Scorrecciatrice                            |                                                      |
|                 |                              |                                       | attrezzatura per vaporizzatore                                                                                                    | Giroranghinatore                                                                                                    | Scuotitrice per raccolta                   |                                                      |
|                 |                              |                                       | attrezzi per antibtina antigelo                                                                                                    | Gruppo irrorante                                                                                                    | Sega a nastro con spaccalegna              |                                                      |
|                 |                              |                                       | Avvolgitore teli/reti                                                                                                    | Cruppo pompante applicato alla presa di forza i                                                                                                    | del Seminatrice                            |                                                      |
|                 |                              |                                       | Barra defogliatrice                                                                                                    | Idropulitrice                                                                                                    | Seminatrice combinata                      |                                                      |
|                 |                              |                                       | Barra/disco falciante                                                                                                    | Impolveratrice                                                                                                    | Seminatrice su sodo                        |                                                      |
|                 |                              |                                       | Baulatrice                                                                                                    | Insaccatrice silobag                                                                                                    | Sgranatrice portata                        |                                                      |
|                 |                              |                                       | Benna caricatrice                                                                                                    | Insilatrice/Desilatrice                                                                                                    | Granatrice trainata                        |                                                      |
|                 |                              |                                       | Benna pulizia fossi                                                                                                    | Irrigatore semovente                                                                                                    | Smallatrice                                |                                                      |
|                 |                              |                                       | Benna spietratrice                                                                                                    | Irroratrice a barra                                                                                                    | sollevatore anter/posteriore per trattrici |                                                      |
| WSC KHTHE       | W3C KSS 🥥 🛛 Copyright 2021 / | Regione Siciliana                     |                                                                                                    | Privacy Policy   Cookie Pol                                                                                                    | a i 50%                                    | apsnet                                               |

#### 3.2.4 Lavorazioni

Sezione dedicata al consuntivo delle lavorazioni effettuate l'anno precedente

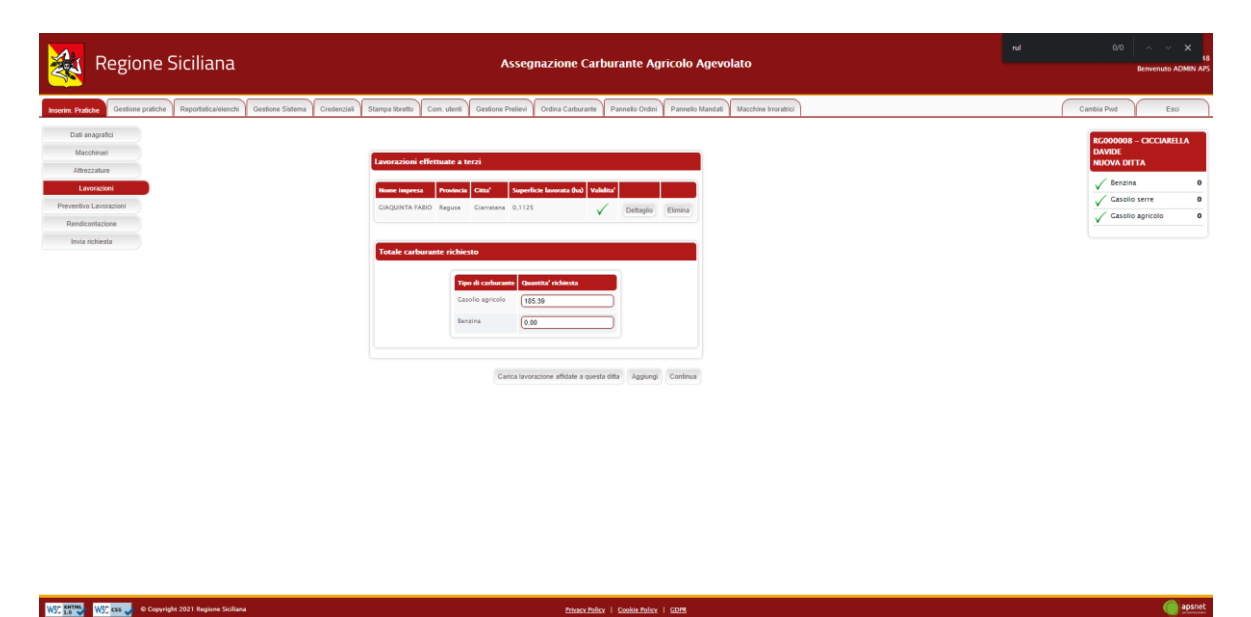

Cliccando su "Carica lavorazioni affidate a questa ditta" il sistema caricherà in automatico tutte le lavorazioni che le ditte in conto proprio hanno dichiarato affidare alla ditta corrente nelle pratiche dell'anno precedente.

Per aggiungere una nuova lavorazione cliccare su "Aggiungi"

Il sistema richiederà di inserire il CUAA della ditta per cui sono stati eseguiti i lavori.

Se il CUAA immesso esiste nel sistema, i dati anagrafici verranno caricati automaticamente.

| Regione Siciliana Assegnazione Carburante Agricolo Agevolato                                                                                                    |                                             |              | /0 ~ ~ × 28<br>Benvenuto ADMIN APS |
|----------------------------------------------------------------------------------------------------|---------------------------------------------|--------------|------------------------------------|
|                                                                                                    |                                             | Cambia Dud   |                                    |
| Dell'argente<br>Dell'argente<br>Dell'argente                                                                                                    |                                             | Califord PWG | A                                  |
| Machinari CUAA defl'impresa MissionPacification Curca etta Farra Level Farra Level Farra L | RG000008 - CICCIAR<br>DAVIDE<br>NUOVA DITTA | ELLA         |                                    |
| Contraction Pretention Lineation Pretention Lineation Redications Nome Impress Musical OUSEPPE Numere R.EA. (no.71000                                                                                                    | ✓ Benzina ✓ Casolio serre                   | 0            |                                    |
| Invianchenta Provincia (Ragina v                                                                                                    | ✓ Casolio agricolo                          | 0            |                                    |
| Vedir legale dell'impresa per cui sono stati latto i lavori       Porc.     Ragina       V     Commite       Ragina     V                                                                                                    |                                             |              |                                    |
| Indirizze (Vili PSAUMCAN 117 INT N. 24                                                                                                    |                                             |              |                                    |
| Colors Cores Terrer Cores Terrer                                                                                                    |                                             |              |                                    |
| * Premendo il tasto "Carica terreni" vernano automaticamente selezionati i terreni associati al tipo di coltivazione selezionata.<br>* Cliccare su "Salva" per memorizzare i deti visualizzati.                                                                                                    |                                             |              |                                    |
| Particelle<br>SAU Istale (ha) 0                                                                                                    |                                             |              |                                    |
| Particelle Samethic MII field                                                                                                    |                                             |              |                                    |
| Charanome Gull ING Fagles 155 Families 1                                                                                                    |                                             |              |                                    |
| Charamonte Gulf 10/2 Poglio 106 Parenella 15                                                                                                    |                                             |              |                                    |
| Charansen Call BC Figle 115 Ancels 70                                                                                                    |                                             |              | 🖉 apsnet                           |

In seguito il sistema chiederà di inserire le lavorazioni che la ditta ha svolto, su quali terreni e per quale tipologia di coltura.

Non sarà possibile indicare lavorazioni già eseguite in conto proprio dalla ditta per cui sono stati eseguiti i lavori

#### 3.2.5 Preventivo lavorazioni

Sezione dedicata al preventivo delle lavorazioni da effettuare l'anno corrente

| 💐 Regione Siciliana                                                                                                    | Assegnazione Carburante Agricolo Agevolato                                         | nal Q/O A V 23<br>Benvenuto ADMIN APS                                                                                                    |
|----------------------------------------------------------------------------------------------------|------------------------------------------------------------------------------------|----------------------------------------------------------------------------------------------------|
| Kinem Parkati         Gentore parkati         Emportalizationski, Gentore Salanu, Gentore Calificationski, Gentore Salanu, Gentore Calificationski, Gentore Salanu, Gentore Calificationski, Gentore Salanu, Gentore Calificationski, Gentore Salanu, Gentore Calificationski, Gentore Salanu, Gentore Calificationski, Gentore Salanu, Gentore Calificationski, Gentore Salanu, Gentore Calificationski, Gentore Salanu, Gentore Calificationski, Gentore Salanu, Gentore Calificationski, Gentore Calificationski, Gent | Sampa Rombin     On statunan     Paneda Dokal     Paneda Dokal     Materia Materia | Centis Pol<br>KCORONO<br>NOVAK UTTA<br>V Encola<br>Casalio sere<br>Casalio sere |
| WSC KNTWO WSC KKS 🚽 @ Copyright 2021 Regione Stolliana                                                                                                    | Privace/Police   Scobia-Police   SDPR                                              | () apsnet                                                                                                    |

Cliccando su "Carica lavorazioni affidate a questa ditta" il sistema caricherà in automatico tutte le lavorazioni che le ditte in conto proprio hanno dichiarato affidare alla ditta corrente nelle pratiche dell'anno in corso.

Per aggiungere una nuova lavorazione cliccare su "Aggiungi"

Il sistema richiederà di inserire il CUAA della ditta per cui saranno eseguiti i lavori.

Se il CUAA immesso esiste nel sistema, i dati anagrafici verranno caricati automaticamente.

| Regione Siciliana                                                                                                    | Assegnazione Carburante Agricolo Agevolato                                                                                                    | rul                                                                                             | 0/0 × × 31<br>Benvenuto ADMIN APS |
|----------------------------------------------------------------------------------------------------|----------------------------------------------------------------------------------------------------|-------------------------------------------------------------------------------------------------|-----------------------------------|
| Inserim Pratiche Gestione pratiche Reportistica/elenchi                                                                                                    | Gestione Sistema Ciredenziali Stampa libretto Com. utenti Gestione Prelievi Ordina Carburante Plannello Ordini Pannello Mandali Macchine Inorabici                                                                                                    | (                                                                                               | Cambia Pwd Esci                   |
| Romer Parade     Centrina paradola     Pargoralitaca/eurocha     Adarezadore     Antercadore     Antercadore     Derevacione     Rendecidentacione     Inite inchente | Cellor States Celleral Starga Borts Con And Cellor Patient Order Order Cellorate Parents Codin Parents Manda Machan Manda Machan Machan Machan Machan Manda Machan Manda Machan Manda Machan Machan Manda Machan Machan Manda Machan Manda Machan Manda Machan Manda Machan Manda Machan Machan Machan Manda Machan Manda Machan Manda Machan Manda Machan Manda Machan Manda Machan Manda Machan Manda Machan Manda Machan Manda Machan Manda Machan Manda Machan Manda Machan Manda Machan Machan Machan Manda Machan Machan Machan Machan | RC000008 - CICCLARELLA<br>DAVIDI<br>NLKOVA DITTA<br>Enzina<br>Casolio serre<br>Casolio agricolo | Canto Pod Esci                    |
|                                                                                                    | Colores                                                                                                    |                                                                                                 |                                   |
| WSC 10 WSC css 🕹 © Copyright 2021 Regione Siciliana                                                                                                    | Prinzec-Biller   Scolain-Biller   SDPB                                                                                                    |                                                                                                 | apsnet                            |

In seguito, il sistema chiederà di inserire le lavorazioni che la ditta ha svolto, su quali terreni e per quale tipologia di coltura.

Non sarà possibile indicare lavorazioni già eseguite in conto proprio dalla ditta per cui sono stati eseguiti i lavori

#### 3.2.6 Rendicontazione

Sezione dedicata alla rendicontazione

| *                                                                             | Regione Siciliana                                                            |                                                                      | Assegnazion                                                                                                    | e Carburante Agricolo Agevolato                                | ul 0/0 A V X<br>21<br>Benvenuto ADMIN APS                                                                   |
|-------------------------------------------------------------------------------|------------------------------------------------------------------------------|----------------------------------------------------------------------|----------------------------------------------------------------------------------------------------|----------------------------------------------------------------|----------------------------------------------------------------------------------------------------|
| Inserim Pratic                                                                | Gestione pratiche Reportistica/elenchi                                       | Gestione Sistema Credenzial Stampa libretto                          | Com. utenti Gestione Prelievi Ordina Car                                                                                                    | rburante Pannello Ordini Pannello Mandati Macchine Irroratrici | Cambia Pwd Esci                                                                                             |
| Dali anz<br>Macch<br>Attrezz<br>Lavorz<br>Preventivo L<br>Brindao<br>Invia no | agantu<br>hinasi<br>ashue<br>ashue<br>ashurashun<br>ashurashun<br>ashurashun | Carborante richiest                                                  | o (Ker)<br>Type di scolucione<br>Generito Station<br>Benerito Stationes<br>Benerito Stationes | a/ odassa                                                      | BC000008 - CICCLARESLA<br>DAVIDE<br>NEXONA DITA<br>✓ Benzina 0<br>✓ Cassilio serre 0<br>✓ Cassilio serre 36 |
|                                                                               |                                                                              | Pretievé e Rimanen<br>Tapa Carlorante<br>Catallo agricolo<br>Banzina | ELECT Professati                                                                                                    | Los Researces and prevalues           0 00           0 50      |                                                                                                    |
|                                                                               |                                                                              |                                                                      |                                                                                                    | Salva Continue                                                 |                                                                                                    |
|                                                                               |                                                                              |                                                                      |                                                                                                    |                                                                |                                                                                                    |
| LUCC KHINK                                                                    | 1177 June 10 Consulta 2011 Environ Station                                   |                                                                      |                                                                                                    |                                                                | aosnet                                                                                                    |

Se è la prima istanza dell'anno, in questa sezione è possibile dichiarare quanto prelevato dalla ditta e la rimanenza dell'anno precedente.

**NOTA:** Il prelevato sarà richiesto solo il primo anno di messa in esercizio del sistema, dagli anni successivi il conteggio verrà fatto automaticamente in base al libretto digitale.

#### 3.2.7 Invia Richiesta

Sezione di riepilogo della pratica

| Regione Siciliar                                 | าล                                 |                                           | Assegnazione Carburante Agricol                                                                                                   | o Agevolato                                                                           | nal 0/0 A X 49<br>Benvenuto ADMIN A/5           |
|--------------------------------------------------|------------------------------------|-------------------------------------------|----------------------------------------------------------------------------------------------------|---------------------------------------------------------------------------------------|-------------------------------------------------|
| Inserim Pratiche Gestione pratiche Reportistica/ | elenchi 🖌 Gestione Sistema 🕇 Crede | inzial Stampalibretto Com. utenti Gest    | one Preliev Ordina Carburante Pannetio Ordini Pann                                                                                | stio Mandati Macchine Irroratrici                                                     | Cambia Pwd Esci                                 |
| Dali anagrafici<br>Macchinari                    | Biordana antica                    |                                           |                                                                                                    |                                                                                       | RG000008 - CICCIARELLA<br>DAVIDE<br>NUCYA DETTA |
| Afrezzature                                      | Nephilippi praetta                 |                                           |                                                                                                    |                                                                                       | √ Senzina 0                                     |
| Preventivo Laurazioni                            | Sezione                            | Anomalie                                  |                                                                                                    |                                                                                       | Casolio serre 0                                 |
| Rendicontazione                                  | Dati anagrafici                    | Alcuni dati sono stati inseriti manualmen | te o sono diversi da quelli presenti sui sistemi esternt. <b>Camera di</b> i                                                      | Commercio - Proz. Sede, Camera di Commercio - Tipo di attivita', Sede Legale - e-mail | Casolio agricolo 36                             |
| linvia richiesta                                 | Machinari                          | Alcuni dati sono stati inseriti manualmen | te o sono diversi da quelli presenti sui sistemi esterni. Marca<br>e o sono diversi da quelli presenti sui sistemi esterni. Targa |                                                                                       |                                                 |
|                                                  | Attrazzature                       |                                           |                                                                                                    |                                                                                       |                                                 |
|                                                  | Lavorazioni                        |                                           |                                                                                                    |                                                                                       |                                                 |
|                                                  | Preventivo Lavorazioni             |                                           |                                                                                                    |                                                                                       |                                                 |
|                                                  | Rendicondazione                    |                                           |                                                                                                    |                                                                                       |                                                 |
|                                                  | 🗸 Stato Generale della richiesta   |                                           |                                                                                                    |                                                                                       |                                                 |
|                                                  |                                    |                                           |                                                                                                    |                                                                                       |                                                 |
|                                                  | Tipo Carburante                    | Conto Progrio                             | Rmanenze/Prelevato                                                                                                    | Assegnazione netta                                                                    |                                                 |
|                                                  | Gasolio agricolo                   | 26                                        | 0.00                                                                                                    | 36                                                                                    |                                                 |
|                                                  | Eenzina                            | 0                                         | 0,00                                                                                                    | 8                                                                                     |                                                 |
|                                                  |                                    |                                           |                                                                                                    |                                                                                       |                                                 |
|                                                  | Numero Protocollo                  |                                           |                                                                                                    |                                                                                       |                                                 |
|                                                  | Numero Protocollo:                 |                                           | Deta protocoliazione                                                                                                    |                                                                                       |                                                 |
|                                                  | Invio e documenti allegati         |                                           |                                                                                                    |                                                                                       |                                                 |
| WSC Kes WSC Kas O Copyright 2021 Regions         | e Sioliana                         |                                           | Privacy Policy   Cookin Policy   GDPB                                                                                             |                                                                                       | () apsnet                                       |

Accedendo a tale sezione il sistema validerà l'intera pratica e riporterà eventuali errori di validazione.

In assenza di errori bloccanti è possibile inviare la pratica al protocollo cliccando sul tasto "Stampa e invia".

Se vi sono errori bloccanti tale tasto non sarà visualizzato ed occorrerà risolverli prima di poter procedere con l'invio.

In fase di invio sarà necessario immettere i dati di un documento di riconoscimento del titolare della ditta e allegarlo alla pratica.

| Regione Siciliana                                      | Assegnazione Carburante Agricolo Agevolato                                                                                                    | mer 1 settembre 2021 22:31:36<br>Benvenuto ADMIN APS |
|--------------------------------------------------------|----------------------------------------------------------------------------------------------------|------------------------------------------------------|
| Inserim. Pratiche Gestione pratiche Reportistica/elenc | bi Gestione Sistema Credenziali Stampa libretto Com. utenti Gestione Prelievi Ordina Carburante Pannello Ordini Pannello Mandati Macchine Inorabrici                                                                                                    | Cambia Pwd Esci                                      |
|                                                        | Numera Protocolla<br>Numera Protocollazione<br>protocollazione                                                                                                    |                                                      |
|                                                        | Intege of executions in allogate Sected is Competenze Technologie di innit: Corporational digitade Sected forma digitade                                                                                                    |                                                      |
|                                                        | Bournets di ricoscimento      Tee      Tee |                                                      |
|                                                        | Allegati vari Descritore Soegifile Terma fie selectorado Allegat Non d sono allegati vari                                                                                                    |                                                      |
|                                                        | Nore                                                                                                    |                                                      |
| WSC KNTWO WSC css 🗸 © Copyright 2021 Regione Stol      | wa Describer Gelerber ( Gelerber)                                                                                                    | apsnet                                               |

Il sistema offre a possibilità di allegare anche altri documenti se ritenuti necessari.

Il tasto "Allega documenti" consente di salvare tutti gli allegati nel sistema senza inviare la pratica.

# 3.3 Pratica consorzio di bonifica

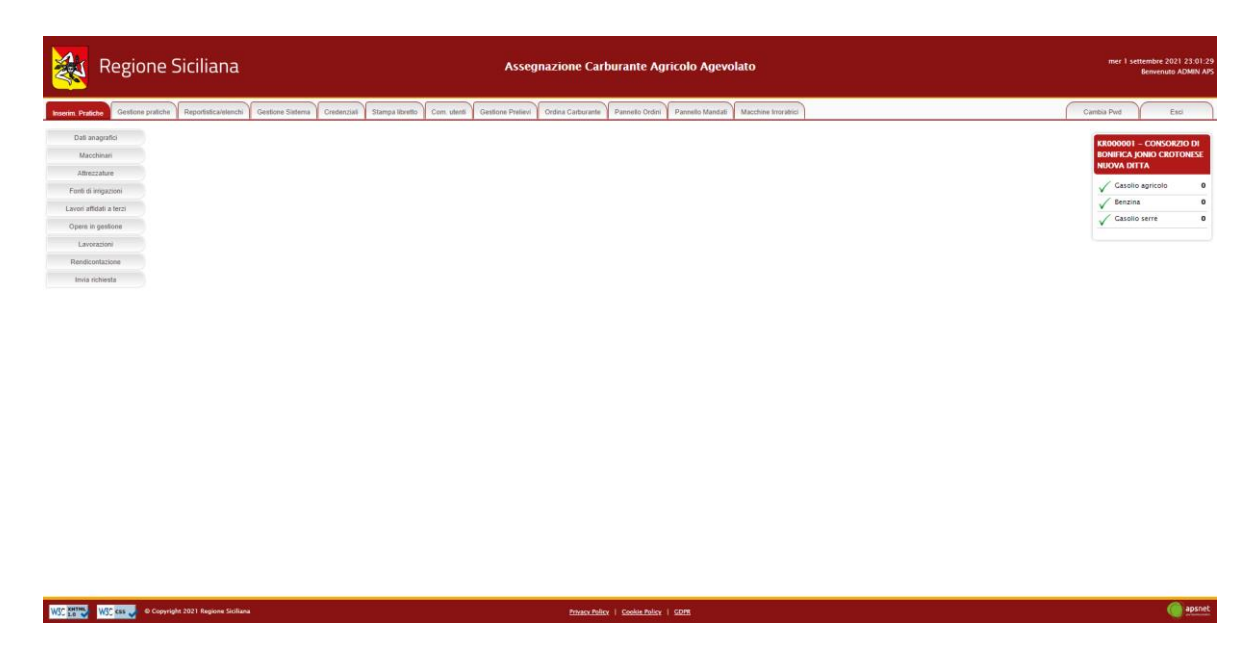

Per i consorzi di bonifica la pratica è composta dalle seguenti sezioni

## 3.3.1 Dati Anagrafici

Sezione dedicata ai dati anagrafici della ditta immessi in fase di registrazione.

| Regione Siciliana                                                                                                    | Assegnazione Carburante Agricolo Agevolato                                                                                                    | mer 1 settembre 2021 23:01:53<br>Benvenuto ADMIN APS                                                                                                    |
|----------------------------------------------------------------------------------------------------|----------------------------------------------------------------------------------------------------|----------------------------------------------------------------------------------------------------|
| Inserim. Pratiche Gestione pratiche Reportistica/elenchi Gestione Sistema Crede                                                               | ziali Stampa libretto Com utenti Gestione Prelievi Ordina Carburante Pannetto Ordini Pannetto Mandali Macchine Insrathici                                                                                                    | Cambia Pwd Esci                                                                                                    |
| Cid exeguite<br>Mechani<br>Alterazalee<br>Fard di regiona<br>Lavea dadata Mazi<br>Open spectore<br>Laveadani<br>Redicatazine<br>Inite schende | Utima apportamento dal SAN. 01/09/2021 23:01.17<br>Data di utima validazione fascicolo: 16/02/2021 00:00:00<br>Angendela vaterati<br>Rappersentante legale - persona guardica<br>Deli aziendali<br>Gotti me (CORTINIO)<br>Deli aziendali<br>Contre fascia<br>None (CORTINIO)<br>Deli ingresa<br>Stato ingresa<br>Stato ingresa<br>Stato ingresa<br>Stato data<br>Tipologia impresa<br>Stato data<br>Mante Statediali<br>CANA: (CORTINIO)<br>Deli ingresa<br>Stato data<br>Tipologia impresa<br>Stato data<br>Mante Statediali<br>Numero Statediali<br>Numero Statediali<br>Nu | XESONORI - CONSIGUO II<br>BORERA SUBIO CRETORIS       NOVA DITA       ✓       ✓       ✓       ✓       ✓       ✓       ✓       ✓       ✓       ✓       ✓       ✓       ✓       ✓       ✓       ✓       ✓       ✓       ✓       ✓       ✓       ✓       ✓       ✓       ✓       ✓       ✓       ✓       ✓       ✓       ✓       ✓       ✓       ✓       ✓       ✓       ✓       ✓       ✓       ✓       ✓       ✓       ✓       ✓       ✓       ✓       ✓       ✓       ✓       ✓       ✓       ✓       ✓       ✓       ✓       ✓       ✓       ✓       ✓       ✓       ✓       ✓       ✓       ✓       < |
| WSC 100 WSC cas 🧈 © Copyright 2021 Regione Siciliana                                                                                          | Phono: Philips   Social Publicy   SDPB                                                                                                    | () apsnet                                                                                                    |

## 3.3.2 Macchinari

Sezione dedicata al parco macchine della ditta.

| atiche Gestione pratiche Reportistica/elenchi | Gestione Sistema Credenzial Star            | palibretto Com utenti | Gestione P | Prelievi Ordena Carbura | Pannello Ordni         | Pannello Mandati Macc       | hine Imoratri | 2                   |                         | Cambia Pive                        | E    |
|-----------------------------------------------|---------------------------------------------|-----------------------|------------|-------------------------|------------------------|-----------------------------|---------------|---------------------|-------------------------|------------------------------------|------|
| i anagrafici                                  |                                             |                       |            |                         |                        |                             |               |                     |                         | dimension and a second second      |      |
| Macchinari                                    |                                             | 2021 22 01 18         |            |                         |                        |                             |               |                     |                         | KR000001 – CON<br>BONIFICA JONIO ( | ROTO |
| rezzature                                     | Ultimo aggiornamento dal SIAN. 01/05        | 2021 23:01:18         |            |                         |                        |                             |               |                     |                         | NUOVA DITTA                        |      |
| di iregazioni                                 |                                             |                       |            |                         |                        |                             |               |                     |                         | Casolio agrico                     | ko.  |
| affidati a terzi                              | Lista macchine                              |                       |            |                         |                        |                             |               |                     |                         | Casolio serre                      |      |
| . In gestione                                 | Macchine scaricate Tutti 🗸                  |                       |            |                         |                        |                             |               |                     |                         |                                    |      |
| Jorazioni                                     | Numero targa                                |                       |            |                         | Matricola tela         |                             |               |                     |                         |                                    |      |
| conactorie                                    |                                             |                       |            |                         |                        |                             |               |                     |                         |                                    |      |
| a trendrata                                   |                                             |                       |            |                         |                        |                             |               |                     | Ricerca                 |                                    |      |
|                                               |                                             |                       |            |                         |                        |                             |               |                     |                         |                                    |      |
|                                               | Genere                                      | Marca                 | Тіро       | N. matricola            | Matricola Broclatore A | sociato Macchinario scarica | o Validita    | Dettaglio Elimina/I | Mantleni Stampa scarico |                                    |      |
|                                               | MAOS - Macchina operatrice semoverte        | CATERPILLAR           | 4280       | 2DR00426                |                        |                             | $\otimes$     | Dettaglio           |                         |                                    |      |
|                                               | MAOS - Macchina operatrice semovente        | CNH ITALIA            | 0110.481   | 01108                   |                        |                             | 8             | Dettaglio           |                         |                                    |      |
|                                               | MAOS - Macchina operatrice semovente        | CNH ITALIA            | 0115-4     |                         |                        |                             | 8             | Dettaglio           |                         |                                    |      |
|                                               | MAOS - Macchina operatrice semovente        | CNH ITALIA            | LS1108-4PT | LE11084PYT031059917     |                        |                             | 8             | Dettaglio           |                         |                                    |      |
|                                               | MAOS - Macchina operatrice semovente        | FIAT ALLIS            | R58.27     | 00620361                |                        |                             | 8             | Dettaglio           |                         |                                    |      |
|                                               | MADS - Macchina operatrice semovente        | FIAT HTACHI           | W18A 7CM   | 000562                  |                        |                             | 8             | Deftaglio           |                         |                                    |      |
|                                               | MADS - Matchina operatrics semovente        | HITACHI               | ZX 240     | HCMEDDOOKO0501933       |                        |                             | Ø             | Dettactio           |                         |                                    |      |
|                                               | MACS - Marchine operative seminants         | (PTAMOX               | PC2005N-6  | 134048                  |                        |                             | 9             | (1997)              |                         |                                    |      |
|                                               |                                             |                       |            |                         |                        |                             | 0             | Demagno             |                         |                                    |      |
|                                               | MACIS - Macchina operatrice semovente       | NEW HOLLAND KOBELCO   | 62158      | 2EF128TEN/LA07250       |                        |                             | 8             | Dettaglio           |                         |                                    |      |
|                                               | RP - Rimpichio di sesa comeli sun a 15 n li | STIMA                 | 70 (P      | 9069                    |                        |                             | $\checkmark$  | Dettaglio           |                         |                                    |      |
|                                               |                                             |                       |            |                         |                        |                             |               |                     |                         |                                    |      |

Nella parte superiore della schermata è possibile visualizzare la data in cui è avvenuto l'ultimo accesso al SIAN per tale sezione.

Qualora sul Sian siano presenti macchinari per cui non è stato possibile associare una categoria gestita dal sistema UMA, alla data di ultimo aggiornamento dal Sian ne segue l'elenco.

Infine, viene visualizzato l'elenco dei macchinari che costituiscono il parco macchine della ditta.

La colonna validità mostra il risultato di validazione di ogni singolo macchinario:

| $\checkmark$ | Macchinario validato con successo                   |
|--------------|-----------------------------------------------------|
| €            | Macchinario con errori di validazione non bloccanti |
| $\otimes$    | Macchinario con errori di validazione bloccanti     |

Il colore di sfondo delle caselle ella suddetta colonna indentifica invece i macchinari scaricati dal Sian da quelli aggiunti manualmente.

| Macchinario importato dal SIAN                  |
|-------------------------------------------------|
| Macchinario non presente sul SIAN da confermare |
| Macchinario inserito manualmente                |

Cliccando sul tasto "Aggiungi" è possibile inserire un nuovo macchinario.

Cliccando sul tasto "Dettaglio" è possibile visualizzare tutte le informazioni presenti a sistema per il macchinario.

| Regione Siciliana                                                                                                    | Assegnazione Carburante Agricolo Agevolato                                                                                                    | mer 1 settembre 2021 23:03:20<br>Benvenuto ADMIN APS                                                                                                    |
|----------------------------------------------------------------------------------------------------|----------------------------------------------------------------------------------------------------|----------------------------------------------------------------------------------------------------|
| Inserim Pratiche Gestione pratiche Reportistica/elenchi Gesti                                                                                                    | one Sistema Credenzial Stampa libretto Com utenti Gestione Pesievi Ordina Carborante Pannello Ordini Pannello Mandali Macchine Insratici                                                                                                    | Cambia Pwd Esci                                                                                                    |
| Dat angunto<br>Mechanis<br>James ander<br>Faret di registroni<br>Lavori atticata nerzi<br>Copeni ni gestione<br>Lanorazzioni<br>Reselucitatione<br>Innia schienta | Marchinerio:           Forma di postessi:           Cenere:         50° filmandini di post langi mpi a 15 q.1           Marca (STMAA         Tipo (15 P)           Marca (STMAA         Tipo (15 P)           Cenere:         50° filmandini di post langi mpi a 15 q.1           Marca (STMAA         Tipo (15 P)           Marca (STMAA         Tipo (12 P)           Fabricazione:         Marca (11 R)           Jabbicazione:         Marca (11 R)           Canade Carlos (1000 V)         Data carlos (1100/1927) | KEROPADEI – CONSCRUZO DI<br>ENHERA (AND CRETORIA SE<br>NUMBER AL AND CRETORIA SE<br>NUMBER AL AND AL AND AL AND AL<br>Casalo agricolo<br>✓ Casalo serre<br>Ø |
|                                                                                                    | Macchinario de scaricare  * Codice fincale del proprietario  Fer i macchinari di proprietà della cooperativa è necessario selezionere il codice fincale della coperativa.  Annita Interfere                                                                                                    |                                                                                                    |
|                                                                                                    |                                                                                                    |                                                                                                    |

Nel caso il macchinario presenti errori di validazione, la schermata di dettaglio mostra in alto una sezione che specifica i problemi di validazione riscontrati.

A tale sezione seguono i dati anagrafici del macchinario.

Cliccando sul tasto modifica è possibile modificare i dati immessi a meno che non provengano dal Sian.

Solo se il macchinario risulta inserito manualmente i dati saranno completamente modificabili. I dati importati dal SIAN non sono infatti modificabili.

Fanno eccezione i macchinari importati dal Sian come "Altre macchine e motori vari", i quali sono gli unici a poter essere modificati e scaricati.

#### 3.3.3 Attrezzature

Sezione dedicata alle attrezzature in possesso della ditta

| Regione Siciliana                                        |                                                       | Assegnazione Carburante                          | Agricolo Agevolato                          | mer 1 settembre 2021 23:04:0<br>Benvenuto ADMIN AP                                                                                                    |
|----------------------------------------------------------|-------------------------------------------------------|--------------------------------------------------|---------------------------------------------|----------------------------------------------------------------------------------------------------|
| nserim Pratiche Gestione pratiche Reportistica/elenchi G | estione Sieterna Credenzial Stampa libretto Com. uten | 6 Gestione Prelievi Ordina Carburante Pannello C | rdini Pannello Mandati Macchine Irroratrici | Cambia Pwd Esci                                                                                                    |
| Dali anamafri                                            |                                                       |                                                  |                                             | distance of the second second s |
| Marchinasi                                               |                                                       |                                                  |                                             | KR000001 – CONSORZIO DI<br>RONIFICA JONIO CROTONESE                                                                                                    |
|                                                          | Ultimo aggiornamento dal SIAN: 01/0                   | 9/2021 23:01:18                                  |                                             | NUOVA DITTA                                                                                                    |
| Paulocament                                              |                                                       |                                                  |                                             | Casolio agricolo 0                                                                                                    |
| Pone di regizzioni                                       | Atterration                                           |                                                  |                                             | Senzina 0                                                                                                    |
| Lavon afficiali a terzi                                  | development of 1                                      |                                                  |                                             | Gasolio serre 0                                                                                                    |
| Opera in gestione                                        | Abbacchiatore                                         | Falcia condizionatrice                           | Ripuntatore                                 |                                                                                                    |
| Lavorazioni                                              | Affossatore                                           | Falcia trincia caricatrici                       | Riscaldamento                               |                                                                                                    |
| Rendicontazione                                          | Agevolatrice                                          | Falciatrice                                      | Rotoimballatrice                            |                                                                                                    |
| Invia richiesta                                          | Apparato scopante                                     | Fasciatrice balle                                | Rullo                                       |                                                                                                    |
|                                                          | Aratro                                                | Forbici pneumatiche                              | Saltellatore                                |                                                                                                    |
|                                                          | Aratro da scasso                                      | Forca e pala carica letame                       | Sarchiatore                                 |                                                                                                    |
|                                                          | Argano                                                | Forche muletto                                   | Scambiatore risc. latte                     |                                                                                                    |
|                                                          | Argintore bidischi                                    | Frangizolle                                      | Scavafossi                                  |                                                                                                    |
|                                                          | Assolcatore                                           | Fresa                                            | Scollettatrice                              |                                                                                                    |
|                                                          | Asta telescopica porta forbici pneum                  | atiche 🗍 Fresa interceppo                        | Scopatric con attacco cardanico             |                                                                                                    |
|                                                          | Atomizzatore                                          | Gebio                                            | Scorrecciatrice                             |                                                                                                    |
|                                                          | attrezzatura per vaporizzatore                        | Ciroranghinatore                                 | Scuotitrice per raccolta                    |                                                                                                    |
|                                                          | attrezzi per antibtina antigelo                       | Gruppo irrorante                                 | Sega a nastro con spaccalegna               |                                                                                                    |
|                                                          | Avvolgitore tell/reti                                 | Cruppo pompante applicato alla presa di forz     | a del Seminatrice                           |                                                                                                    |
|                                                          | Barra defogliatrice                                   |                                                  | Seminatrice combinata                       |                                                                                                    |
|                                                          | Barra/disco falciante                                 | Impolveratrice                                   | Seminatrice su sodo                         |                                                                                                    |
|                                                          | Baulanrice                                            | Insaccatrice silobag                             | Spranatrice portata                         |                                                                                                    |
|                                                          | Benna caricatrice                                     | Insilatrice/Desilatrice                          | sgranatrice trainata                        |                                                                                                    |
|                                                          | Benna pulizia fossi                                   | Irrigatore semovente                             | Smallatrice                                 |                                                                                                    |
|                                                          | Benna spietratrice                                    | Irroratrice a barra                              | sollevatore anter/posteriore per trattrici  |                                                                                                    |
|                                                          | Botte diserbo                                         | 🗌 Lama apripista                                 | Sollevatore per rotoballe                   |                                                                                                    |
|                                                          | Diraccio escavatore per pulizia fossi/                | strade Uvellatrice                               | Spaccalegna                                 |                                                                                                    |
|                                                          | Braccio decespugliatore                               | Macch, lav, due strati erpice ir con rullo       | Spandiconcime                               |                                                                                                    |

## 3.3.4 Fonti di irrigazione

Sezione dedicata alle particelle di terreno irrigate

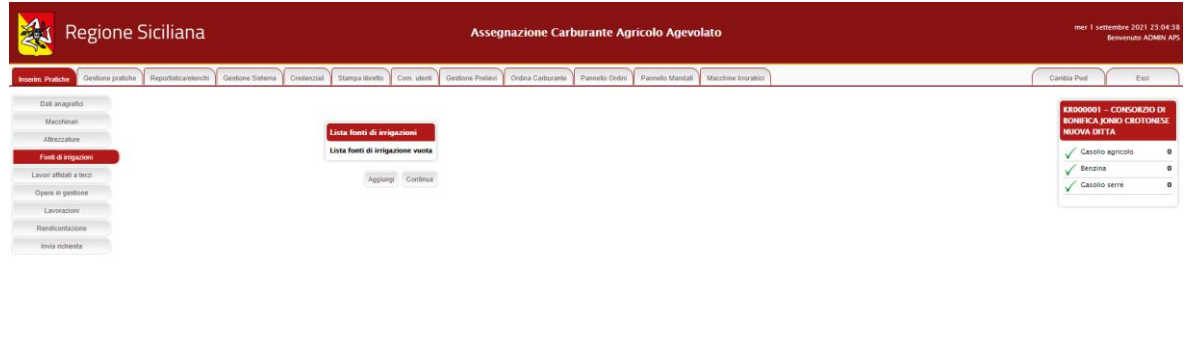

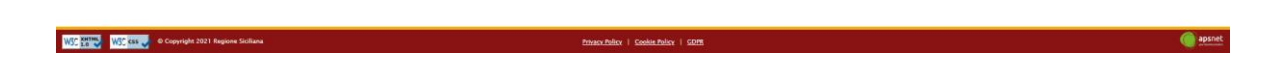

In tale sezione vanno dichiarati:

- <u>Pozzi</u>

| 👯 Regione Siciliana                                                     | Assegnazione Carburante Agricolo Agevolato                                                                                                    | mer 1 settembre 2021 23.06:35<br>Benvenuto ADMIN APS               |
|-------------------------------------------------------------------------|----------------------------------------------------------------------------------------------------|--------------------------------------------------------------------|
| Insertim, Pratiche Gestione pratiche Reportistica/elenchi Gestione Sist | ema Credenziali Stampa libretto Com. utenti Gestione Prelevi Ordina Carburante Pannello Ordini Pannello Mandati Macchine Intoratrici                                                                                                    | Cambia Pwd Esci                                                    |
| Dati anagrafici<br>Maochinari                                           | Fonte di inigazione                                                                                                    | KR000001 – CONSORZIO DI<br>BONIFICA JONIO CROTONESE<br>NUOVA DITTA |
| Altrezzature Fonti di inigazioni Lavori attidali a terzi                | Tgologia (Petta) v<br>Estremi catastali del pozzo                                                                                                    | √ Casolio agricolo 0<br>√ Benzina 0                                |
| Opere in gestione<br>Lavorazioni                                        | Register         SECURIA         V         Producta         Error         V           Comment         Collections         V         V                                                                                                    | Casolio serre 0                                                    |
| Rendicontazione<br>Invia richiesta                                      | Foglio [23] Particela [21] Saterni dell'anterizzazione a strema richietta dell'anterizzazione Data (2009)221 Noveme di conservato (22)                                                                                                    |                                                                    |
|                                                                         | Autorizzatione Scopi file   Instant file selectionste                                                                                                    |                                                                    |
|                                                                         | An and a second a second a sec |                                                                    |
|                                                                         | Presincia Comune Landita' Ragin Particula<br>Materia                                                                                                    |                                                                    |
|                                                                         |                                                                                                    |                                                                    |
|                                                                         |                                                                                                    |                                                                    |
|                                                                         |                                                                                                    |                                                                    |

| WST 18 W ST css 🖉 © Copyright 2021 Regione Siciliana | Patracy.Policy   Gookie.Policy   GDPB | epsnet 🔘 |
|------------------------------------------------------|---------------------------------------|----------|
|                                                      |                                       |          |

# - Consorzi di irrigazione

| *                                                                                                    | Regione Siciliana                                                                                                    | Assegnazione Carburante Agricolo Agevolato                                                                                                    | mer 1 settembre 2021 23:07:40<br>Benvenuto ADMIN APS                                                                                                    |
|----------------------------------------------------------------------------------------------------|----------------------------------------------------------------------------------------------------|----------------------------------------------------------------------------------------------------|----------------------------------------------------------------------------------------------------|
| Inserim. Pra                                                                                                    | tiche Gestione pratiche Reportistica/elenchi                                                                                                    | Gestione Sistema Credenciali Stampa itizetto Com uterili Gestione Pasievi Ordina Carburante Pannello Ordini Pannello Mandali Macchine Inoratrici                                                                                                    | Cambia Pwd Esci                                                                                                    |
| Levern, Poll<br>Dall<br>Ma<br>Attra<br>Copres<br>Copres<br>Cop | ene Consideration punde reported assession<br>anagusta<br>azadarta<br>azadarta<br>azada<br>azadarta<br>azadarta<br>azadarta<br>azadarta<br>azadarta | Control 20       Control 20       Control 20 <td>Castlo JAN         Exter           RECORDER A procession         RECORDER A procession           NOON BET I         V           V         Castlo genetic           V         Castlo serre</td> | Castlo JAN         Exter           RECORDER A procession         RECORDER A procession           NOON BET I         V           V         Castlo genetic           V         Castlo serre |
| WSC XHTHE                                                                                                    | WSC cos 🚽 © Copyright 2021 Regione Sicilian                                                                                                    | baacubaa i Golacubaa i Gola                                                                                                    | apsnet                                                                                                    |

- Fiumi, Laghi e altre fonti

| Regione Siciliana                                                                                            | Assegnazione Carburante Agricolo Agevolato                                                                                                    | mer 1 settembre 2021 23.08.26<br>Beinenutis ADMIN ADS                                                                        |
|----------------------------------------------------------------------------------------------------|----------------------------------------------------------------------------------------------------|----------------------------------------------------------------------------------------------------|
| Isserim Pratiche Gestione pratiche Reportistica/elenchi Gestione S                                           | nterna Crestenzial Stampa Izunto Com utenti Gestione Prelievi Ordina Carborante Panneto Ordini Pannetio Mandati Macchine Investibici                                                                                                    | Cambia Pwd Esci                                                                                                    |
| Dati angoto<br>Macchanai<br>Alexez alexe<br>Fand angocor<br>Cepes la sponore<br>Lacostante<br>Basticatazione | Fonte di intigazione           Tipologia         Franz Leghi e Atre fonti           Desi Farmi, Leghi e Atre fonti            Desi Farmi, Leghi e Atre fonti            Desi Farmi, Leghi e Atre fonti            Desi Farmi, Leghi e Atre fonti            Desi Farmi, Leghi e Atre fonti            Desi farmi e fatto atre fonti | RROWORD - CONSCRETO DI<br>ROBERTA (ANDO CROTONISE<br>NUOVA DITTA<br>✓ Catalio apricolo 0<br>✓ Esenina 0<br>✓ Catalio serre 0 |
| Invia richiesta                                                                                              | Lista terreni vuota                                                                                                    |                                                                                                    |
|                                                                                                    | Postnotik Consoure Localita <sup>4</sup> Poptin Postcolis<br>Solar Annula                                                                                                    |                                                                                                    |

#### WSC Cas Copyright 2021 Regio

GC Kartes 😺 🛛 Copyright 2021 Re

Per ogni tipologia di fonte il sistema chiederà di spuntare nella lista dei terreni in gestione alla ditta, quelli da essa irrigati

#### 3.3.5 Lavori affidati a terzi

Sezione dedicata ai lavori che la ditta non esegue personalmente ma affida a terzi

() apsne

| Regione Siciliana                                        | Assegnazione Carburante Agricolo Agevolato                                                                                                    | mer 1 settembre 2021 23:11:44<br>Benvenuto ADMIN APS |
|----------------------------------------------------------|----------------------------------------------------------------------------------------------------|------------------------------------------------------|
| Insertm. Protiche Gestione pratiche Reportistica/elenchi | Gestone Sistema   Criedenziai   Stampa Ibretio   Com. uterti   Gestione Prelievi   Ordina Carburante   Pannello Ordin   Pannello Mandati   Macchine Insrablici | Cambia Pwd Esci                                      |
| Dali anagrafici<br>Macchinari                            |                                                                                                    | KR000001 - CONSORZIO DI<br>BONIFICA IONIO CROTONESE  |
| Affrezzahare                                             | Lavorazioni affidate a terzi                                                                                                    | NUOVA DITTA                                          |
| Forti di impazioni                                       | Lista lavorazioni affidate a terzi vuotal                                                                                                    | Casolio agricolo 0                                   |
| Lavori affidali a terzi                                  | Carica tavorazoni effettuate per questa dita Aggiungi Continue                                                                                                 | Casolio serre 0                                      |
| Opera in gestione                                        |                                                                                                    | ·                                                    |
| Lavorazioni                                              |                                                                                                    |                                                      |
| Imia richiesta                                           |                                                                                                    |                                                      |
|                                                          |                                                                                                    |                                                      |
|                                                          |                                                                                                    |                                                      |

Cliccando su "Carica lavorazioni effettuate da questa ditta" il sistema caricherà in automatico le lavorazioni che le ditte contoterziste hanno dichiarato svolgere per la ditta in esame. Le lavorazioni caricate in automatico non saranno modificabili.

Per aggiungere una nuova lavorazione cliccare su "Aggiungi"

Il sistema richiederà di inserire il CUAA della ditta contoterzista.

A tal fine è necessario che la ditta abbia una posizione UMA.

Se il CUAA immesso esiste nel sistema, i dati anagrafici verranno caricati automaticamente.

| 🍇 Regione Siciliana                                                                                                    | Assegnazione Carburante Agricolo Agevolato                                                                                                    | mer 1 settembre 2021 23:11:20<br>Benvenuto ADMIN APS                                                                                        |
|----------------------------------------------------------------------------------------------------|----------------------------------------------------------------------------------------------------|----------------------------------------------------------------------------------------------------|
| Inserim Pratiche Gestione pratiche Reportistica/elenchi                                                                                    | Gestione Sistema Credenzial Stampa Ibretto Com. vtenti Gestione Prelievi Ordina Carburante Pannelo Ordini Pannelo Mandati Macchine Inorathici                                                                                                    | Cambia Pwd Esci                                                                                                    |
| Dat anguto<br>Mechani<br>Attecture<br>Fard if ingocon<br>Lawardidat test<br>Open is gentore<br>Lawardidat<br>Bedicatecture<br>internotient | Laceis affidat a tersi UMA Improva COUNTRELA DataCE Determinar, Improva Countrela State Countrela State Countr | KROROVOII – CONSURZO DA<br>BINHEKA (KANO CROTONESC<br>NICKVA BITT<br>✓ Casolo sericelo<br>✓ Esolo serie<br>✓ Casolo serie<br>✓ Casolo serie |
|                                                                                                    | CAP.                                                                                                    |                                                                                                    |
|                                                                                                    | Leveration           Loweration         Carbonate         Deal & Money         QuestBa           - Name Leveration                                                                                                    |                                                                                                    |

In seguito il sistema chiederà di inserire le lavorazioni che essa svolge, su quali terreni e per quale tipologia di coltura.

Non sarà possibile indicare lavorazioni già eseguite in conto proprio.

#### 3.3.6 Opere in gestione

Sezione dedicata alle opera svolte dalla ditta

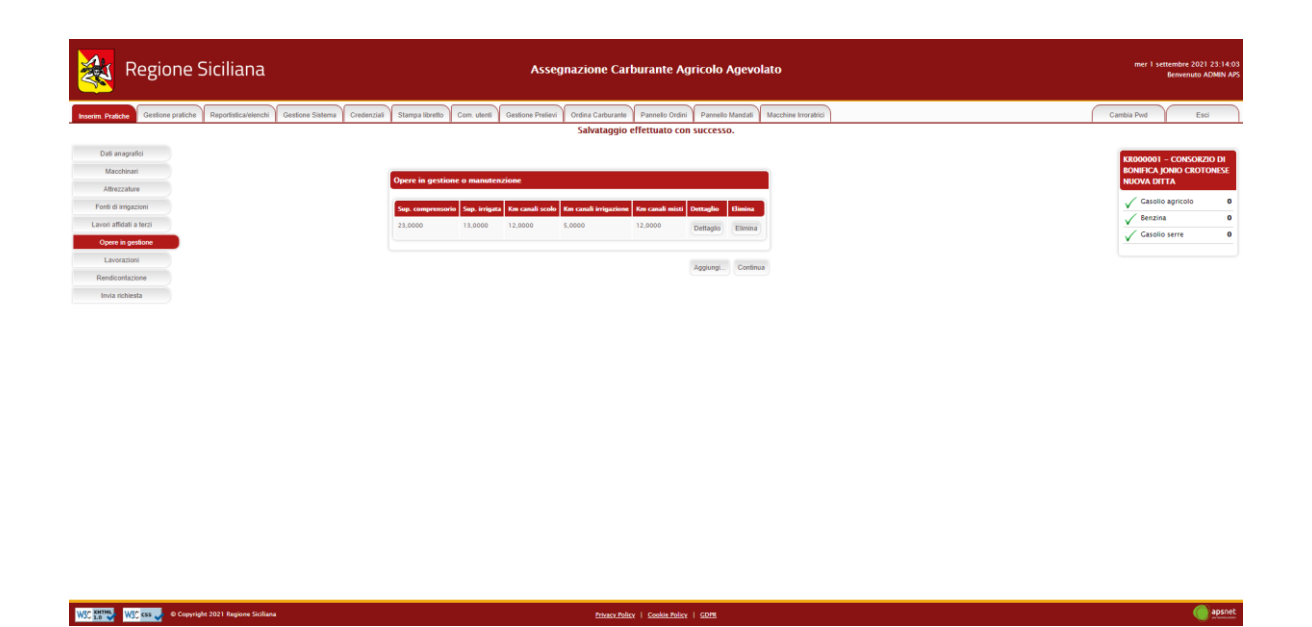

Cliccando su "Aggiungi" sarà possibile inserire una nuova opera.

Cliccando su "Dettaglio" sarà possibile vederne il riepilogo

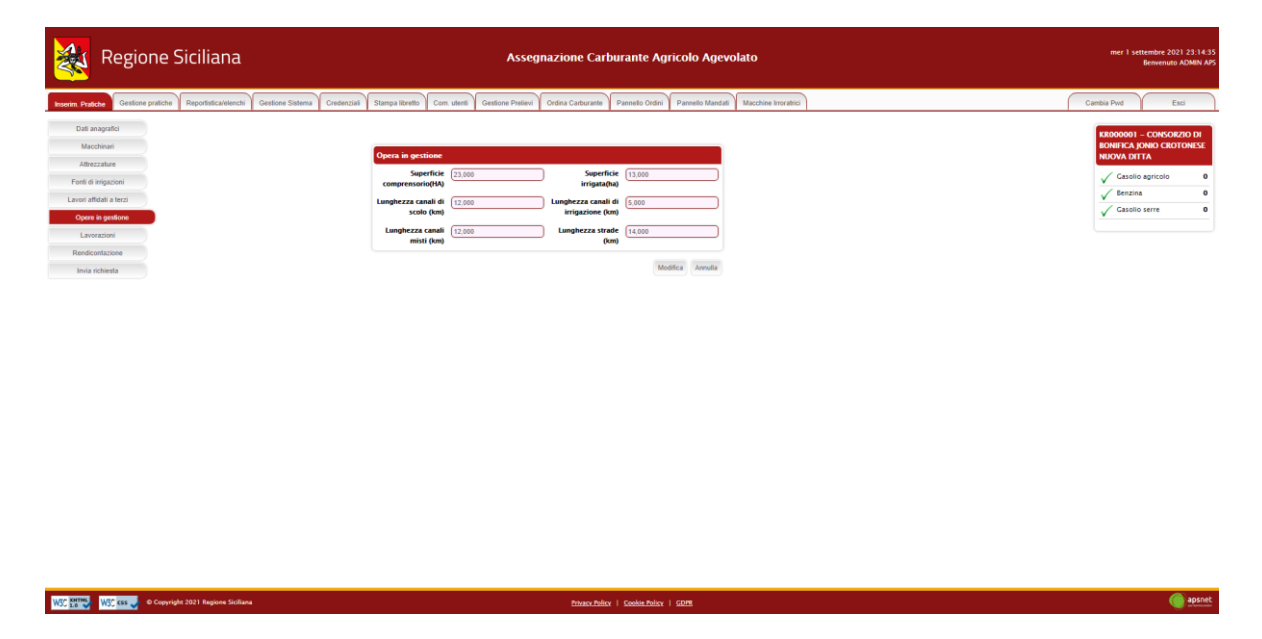

## 3.3.7 Lavorazioni

Sezione dedicata alle lavorazioni dalla ditta

| 👯 Regione Siciliana                                 | Assegnazione Carl                                                                                    | urante Agricolo Agevolato                             | mer 1 settembre 2021 23:15:<br>Benvenuto ADMIN A                   |
|-----------------------------------------------------|----------------------------------------------------------------------------------------------------|-------------------------------------------------------|--------------------------------------------------------------------|
| serim Pratiche Gestione pratiche Reportistica/eleno | ni Gestione Sistema Credenziaŭ Stampa lizvello Com. utenti Gestione Prelievi Ordina Carburante       | Pannello Ordini Pannello Mandali Macchine Irroratrici | Cambia Pwd Esci                                                    |
| Dati anagrafici<br>Macchinari                       | Lavorazioni                                                                                          |                                                       | KR000001 – CONSORZIO DI<br>BONIFICA JONIO CROTONESE<br>NUOVA DITTA |
| Attrezzature<br>Fonti di irrigazioni                | Lavoratione                                                                                          | Carburante Concumi                                    | Casolio agricolo 0                                                 |
| Lavori affidati a terzi Opere in gestione           | - Nessuna Lavorazione                                                                                |                                                       | √ Gasolio serre 0                                                  |
| Lavorazioni<br>Rendicontazione                      | Abbattimento e taglio del legname (con processore)  Abbattimento e taglio del legname (per motosega) |                                                       |                                                                    |
| Invia richiesta                                     | Allontanamento plante schiartate, morte o deperienti                                                 |                                                       |                                                                    |
|                                                     | Atre operazioni di esbosco                                                                           |                                                       |                                                                    |
|                                                     | Apertura Asperagiaia                                                                                 | Gasolo agricolo 💙 🛛 25                                |                                                                    |
|                                                     | Aratura e frestura zona destinata a piatonalo e serrenzalo                                           |                                                       |                                                                    |
|                                                     | Aratura/Zappatura                                                                                    |                                                       |                                                                    |
|                                                     | Ariginatura                                                                                          |                                                       |                                                                    |
|                                                     | Arieggiamento e andanatura (2* Lavorazione nell'anno)                                                |                                                       |                                                                    |
|                                                     | Arieggiamento e andenatura (3^ Lavorazione nell'anno)                                                |                                                       |                                                                    |
|                                                     | Assolicatura e tracciatura                                                                           | Gasolio agricolo 🖌 2000                               |                                                                    |
|                                                     | Bollitura acqua a temperatura costante per la lavorazione della pasta filata                         | · · · · · · · · · · · · · · · · · · ·                 |                                                                    |
|                                                     | Bollitura acqua per salamoia formaggi, ecc.                                                          |                                                       |                                                                    |
| Ele With Kass 🚽 © Copyright 2021 Regione Sici       | lana <u>Privacy Polic</u>                                                                            | Cookie Policy   GDPB                                  | 🌰 aps                                                              |

#### 3.3.8 Rendicontazione

Sezione dedicata alla rendicontazione

| *                                                                                    | Regione                                                                                         | Siciliana                 |                    |                                                                                                    | Assegnazion                            | ne Carburante Agricolo Agev               | volato                 |  | mer 1 settembre 2021 23:15:32<br>Benvenuto ADMIN APS                                                                                  |
|--------------------------------------------------------------------------------------|-------------------------------------------------------------------------------------------------|---------------------------|--------------------|----------------------------------------------------------------------------------------------------|----------------------------------------|-------------------------------------------|------------------------|--|----------------------------------------------------------------------------------------------------|
| Inserim. Prati                                                                       | che Gestione pratiche                                                                           | Reportistica/elenchi      | Gestione Sistema C | redenziali Stampa libretto C                                                                                   | om. utenti Gestione Prelievi Ordina Ca | arburante Pannello Ordini Pannello Mandat | i Macchine Irroratrici |  | Cambia Pwd Esci                                                                                                    |
| Dati shi<br>Attenti<br>Fredi di di<br>Cipere en<br>Lenner<br>Inter<br>Inter<br>Inter | nagada<br>dataat<br>222date<br>10000000<br>Matta etadi<br>2000000000000000000000000000000000000 |                           |                    | Carborante richiesto (<br>Pelicet e Einsteinen<br>Carborant<br>Carborant<br>Carborant<br>Gasta seron<br>Bergra | ini)                                   | Nor Andreas                               | alty Cottour           |  | Laborator in Concerning II<br>Reversion A press Canada San<br>Werk (Canada San<br>√ Casalo sprace<br>√ Casalo sarre<br>↓ Casalo sarre |
| WSC 1.0                                                                              | WSC KSS 🤳 © Copyri                                                                              | ght 2021 Regione Sicilian |                    |                                                                                                    |                                        | htvacy Policy   Cookia Policy   GDPE      |                        |  | i apsnet                                                                                                    |

Se è la prima istanza dell'anno, in questa sezione è possibile dichiarare quanto prelevato dalla ditta e la rimanenza dell'anno precedente.

**NOTA:** Il prelevato sarà richiesto solo il primo anno di messa in esercizio del sistema, dagli anni successivi il conteggio verrà fatto automaticamente in base al libretto digitale.

#### 3.3.9 Invia Richiesta

Sezione di riepilogo della pratica

| Pratiche Gestione pratiche Reportistica/elenchi | Gestione Sistema Credenziali Stampa libretto   | Com. utenti Gestione Prelie                                                                                                    | evi Ordina Carburante Pannello Or           | dini Pannello Mandali Macchine Inorabici                    | Cambi | Pwd Esci          |
|-------------------------------------------------|------------------------------------------------|----------------------------------------------------------------------------------------------------|---------------------------------------------|-------------------------------------------------------------|-------|-------------------|
| ati anagrafici                                  |                                                |                                                                                                    |                                             |                                                             | KROG  | 0001 - CONSORZIO  |
| faochinari                                      |                                                |                                                                                                    |                                             |                                                             | BON   | FICA JONIO CROTON |
| trezzature                                      | Riepilogo pratica                              |                                                                                                    |                                             |                                                             | NUO   |                   |
| i di intigazioni                                | -                                              | And and a second second second second second second second second second second second second second second se                                                                                                    |                                             |                                                             | × .   | Casolio agricolo  |
| affidati a terzi                                | - Benerous R                                   | and the second second sec |                                             |                                                             | V .   | Jenzina           |
| s in gestione                                   | Dati anagrafici                                | Alcuni dati sono                                                                                                    | stati inseriti manualmente o sono diversi d | a quelli presenti sui sistemi esterni: Sede Legale - e-mail | × .   | Casolio serve     |
| avorazioni                                      |                                                |                                                                                                    |                                             |                                                             |       |                   |
| dicontazione                                    | Macchinart                                     | 😣 Dati mancanti -I                                                                                                    | Potenza-                                    |                                                             |       |                   |
| nvia richiesta                                  |                                                | -                                                                                                    |                                             |                                                             |       |                   |
|                                                 | Attrezzature                                   | Saziona abbligati                                                                                                    | orial                                       |                                                             |       |                   |
|                                                 | 1                                              |                                                                                                    |                                             |                                                             |       |                   |
|                                                 | <ul> <li>Opera in gastione a manuta</li> </ul> | inzione                                                                                                    |                                             |                                                             |       |                   |
|                                                 | Lavorazioni                                    | Sezione obbligati                                                                                                    | orial                                       |                                                             |       |                   |
|                                                 |                                                |                                                                                                    |                                             |                                                             |       |                   |
|                                                 | 🗸 Lavori affidati a terzi                      |                                                                                                    |                                             |                                                             |       |                   |
|                                                 | V Rendicondazione                              |                                                                                                    |                                             |                                                             |       |                   |
|                                                 |                                                |                                                                                                    |                                             |                                                             |       |                   |
|                                                 |                                                |                                                                                                    |                                             |                                                             |       |                   |
|                                                 | V Fonti di inigazione                          |                                                                                                    |                                             |                                                             |       |                   |
|                                                 |                                                |                                                                                                    |                                             |                                                             |       |                   |
|                                                 |                                                |                                                                                                    |                                             |                                                             |       |                   |
|                                                 | Tipo Carburaste                                | Conto Proprio                                                                                                    | Rimanenze/Prelevato                         | Assegnazione eetta                                          |       |                   |
|                                                 | Gasolio agricolo                               | 0                                                                                                    | 0,00                                        | 0                                                           |       |                   |
|                                                 | Gasolio serve                                  | 0                                                                                                    | 0.00                                        | 0                                                           |       |                   |
|                                                 | Benzina                                        | 0                                                                                                    | 0,00                                        | 0                                                           |       |                   |

Accedendo a tale sezione il sistema validerà l'intera pratica e riporterà eventuali errori di validazione.

In assenza di errori bloccanti è possibile inviare la pratica al protocollo cliccando sul tasto "Stampa e invia".

Se vi sono errori bloccanti tale tasto non sarà visualizzato ed occorrerà risolverli prima di poter procedere con l'invio.

In fase di invio sarà necessario immettere i dati di un documento di riconoscimento del titolare della ditta e allegarlo alla pratica.

| Regione Siciliana                                                         | Assegnazione Carburante Agricolo Agevolato                                                                                       | mer 1 settembre 2021 23:16:13<br>Benvenuto ADMIN APS |
|---------------------------------------------------------------------------|----------------------------------------------------------------------------------------------------|------------------------------------------------------|
| Inserim. Pratiche Gestione pratiche Reportistica/elenchi Gestione Sistema | Credenziaš Stampa librello Com. uterli Gestione Prelievi Ordina Carburante Pannelio Ordini Pannelio Mandali Macchine Intoratrici | Cambia Pwd Esci                                      |
|                                                                           | Isotra 0 0,00 0<br>Numero Protocollo<br>Tumero Protocollo<br>protocolazione                                                      |                                                      |
|                                                                           | Invis e documenti allegati<br>Sede di v                                                                                          |                                                      |
|                                                                           | Tipologia di inviz: 🔿 trena digitale 🖷 Senza firma digitale                                                                      |                                                      |
|                                                                           | Documento di ricontoscimento                                                                                                    | - 1                                                  |
|                                                                           | Allegari vari Descrizione Beegli file Tressus Ille setcionale Non ci seno allegari vari Non ci seno allegari vari                |                                                      |
|                                                                           | Note                                                                                                    |                                                      |
| WSC Kerney WSC cos Copyright 2021 Regione Siciliana                       | huanchdor i Gadachdor i 605                                                                                                    | apsnet                                               |

Il sistema offre a possibilità di allegare anche altri documenti se ritenuti necessari.

Il tasto "Allega documenti" consente di salvare tutti gli allegati nel sistema senza inviare la pratica.

# 4 Smistamento Pratica

**Funzionalità**: Smistamento pratiche alla sede UMA di destinazione **Prerequisiti**: Possesso di un account di tipo Responsabile UMA o Responsabile di Provincia

Cliccare sul menu "Gestione Pratiche" e selezionare nel menù laterale la voce "Smistamento Pratiche"

| 💐 Regione                                                                                                    | Siciliana                 |                  |             |                                                                  |                                              | Asseç                       | gnazione Ca              | arburante /       | Agricolo Agevo                            | olato           |         |                                                      |                                                |   | gio 2 s    | ettembre 2021 10:02:22<br>Benvenuto ADMIN APS |
|----------------------------------------------------------------------------------------------------|---------------------------|------------------|-------------|------------------------------------------------------------------|----------------------------------------------|-----------------------------|--------------------------|-------------------|-------------------------------------------|-----------------|---------|------------------------------------------------------|------------------------------------------------|---|------------|-----------------------------------------------|
| Inserim. Pratiche Gestione pratiche                                                                                        | Reportistica/elenchi      | Gestione Sistema | Credenziali | Stampa libretto                                                  | Com, utenti                                  | Gestione Prelievi           | Ordina Carburant         | Pannello Ore      | dini Pannello Mandati                     | Macchine Irrora | atrici  |                                                      |                                                | ſ | Cambia Pwd | Esci                                          |
| Ensitancia patite<br>Vanita patite<br>Acattance patite<br>Montango patite<br>Santa Machiner e Terme<br>Rispertera Netotica |                           |                  | Praticke    | da smistare ad<br>a turte le prati<br>a Contra tata<br>C 1700001 | de stadi perifectore<br>14 promotion<br>1938 | 16 Ane<br>202 09 2021 22 09 | Nalgestine<br>2221 LEONA | ninktine John J   | Toologia aslande<br>Executor attoch agent | Type profile.   | State : | <ul> <li>India destinação</li> <li>Espera</li> </ul> | Canada sunda<br>Canada anada<br>Sensia pentaka |   |            |                                               |
| WSC KHTHE                                                                                                    | ght 2021 Regione Sicilian |                  |             |                                                                  |                                              |                             | Privacy Po               | alice   Cookin Po | Her I GDM                                 |                 |         |                                                      |                                                |   |            | ) apsnet                                      |

Il sistema visualizzerà le pratiche protocollate non ancora smistate alla sede di destinazione.

In presenza di pratiche da smistare, spuntare la casella "Smista tutte le pratiche" e infine cliccare sul pulsante "Smista Pratiche".

Da tale sezione è anche possibile modificare la sede di destinazione di una pratica cliccando sul tasto "Cambia sede" in corrispondenza della pratica da modificare.

# 5 Accettazione pratica

**Funzionalità**: Accettazione pratiche alla sede UMA di destinazione **Prerequisiti**: Possesso di un account di tipo Responsabile di sede o Istruttore

Cliccare sul menu "Gestione Pratiche" e selezionare nel menù laterale la voce "Accettazione Pratiche"

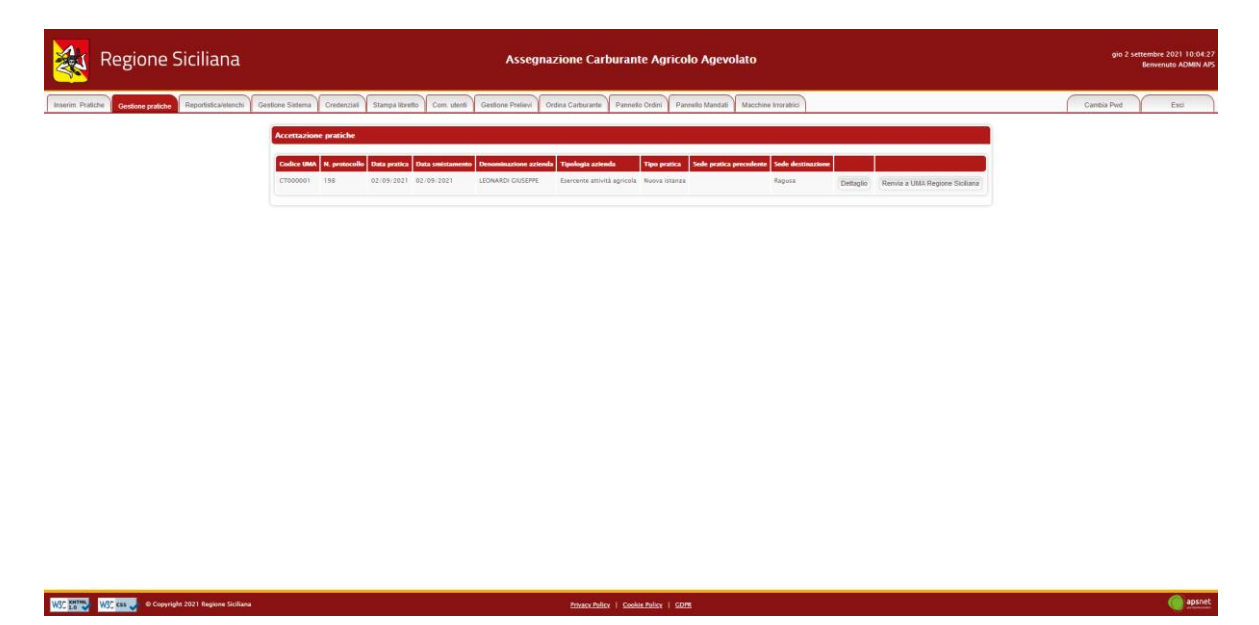

Il sistema visualizzerà le sole pratiche smistate presso la sede di appartenenza dell'utente loggato.

Cliccare sul pulsante "Accetta pratiche" per poter procedere alla validazione della pratica oppure sul pulsante "Rinvia a UMA Regione Siciliana" nel caso la pratica sia stata erroneamente smistata presso la propria sede.

In quest'ultimo caso la pratica sarà nuovamente visibile nella sezione smistamento pratiche da cui è possibile modificare la sede di destinazione.

# 6 Visualizza pratiche

<u>Funzionalità</u>: Ricerca pratiche <u>Prerequisiti</u>: Nessuno

Cliccare su "Gestione Pratiche"

Scegliere dal menu laterale la voce "Visualizza Pratiche"

Da questa sezione è possibile ricercare tutte le pratiche inviate in un determinato anno da una ditta, visualizzarne lo stato e il dettaglio

|             | Regione Sicilia                   | ana           |                |                 |            |                     | Assegnazio                  | ne Carburante         | Agricolo Aç       | jevolato         |                       |           |           |                   |          | gio 2 se   | tembre 2021 10:06:22<br>Benvenuto ADMIN APS |
|-------------|-----------------------------------|---------------|----------------|-----------------|------------|---------------------|-----------------------------|-----------------------|-------------------|------------------|-----------------------|-----------|-----------|-------------------|----------|------------|---------------------------------------------|
| Inserim Pri | diche Gestione pratche Reportisio | ca/elenchi    | Gestione Satem | a Credenzial    | Stampa lib | etto Com utenti     | Gestione Prelievi Ordena C  | Carburante Pannello C | rdini Pannsilo Ma | ndati Macchine   | Inoratrici            |           |           |                   |          | Cambia Pwd | Esci                                        |
|             | 1                                 | Visualizza    | pratiche       |                 |            |                     |                             |                       |                   |                  |                       |           |           |                   |          |            |                                             |
|             |                                   | Cod           | Sice UMA       |                 |            |                     | CUAA                        | (                     |                   |                  | Denominazione azienda |           |           | Ricerca del testi | parte    |            |                                             |
|             |                                   |               | Sede 📃         | ~               |            |                     | Anno                        | 2021                  |                   |                  |                       |           |           |                   |          |            |                                             |
|             |                                   | State         | o pratica      |                 | ~          | ]                   | Tipologia pratica           |                       | ~                 |                  |                       |           |           |                   |          |            |                                             |
|             |                                   | Ricerca per l | Macchina:      | Numero Targi    |            | )                   | Matricola telaio            | )                     |                   |                  |                       |           |           |                   | Ricerca  |            |                                             |
|             |                                   |               |                |                 |            |                     |                             | 2 risultati tro       | ati               |                  |                       |           |           |                   |          |            |                                             |
|             |                                   | Codice UMA    | N. protocollo  | Data protocollo | Data Invio | Denominazione azien | da Tipologia azienda        | State pratica         | Tipo pratica      | Sede destinazion | e In carico da        | Dettaglio | Libretto  |                   |          |            |                                             |
|             |                                   | RG000002      | 196            | 27/68/2021      | 15/03/2021 | CULINO CARMELO      | Esercente attivită agricola | Libretto consegnato   | Nuova istanza     | Ragusa           |                       | Detlagilo | Libretto  | Stampa            | Ri-Clona |            |                                             |
|             |                                   | CT000001      | 198            | 02/09/2021      | 02/09/2021 | LEONARDI GIUSEPPE   | Esercente attivită agricola | Smistata              | Nuova istanza     | Raguza           |                       | Dettaglio | C. Marine | Stampa            | Ri-Clona |            |                                             |
|             |                                   | 1             |                |                 |            |                     |                             |                       |                   |                  |                       |           |           |                   |          |            |                                             |
|             |                                   |               |                |                 |            |                     |                             |                       |                   |                  |                       |           |           |                   |          |            |                                             |

W3C 2000 W3C KKK V © Copyright 2021 Regione Stollana

Privacy Policy | Cookin Policy | GDPR

( apsnet

# 7 Presa in carico e validazione sezioni pratica

Funzionalità: Prendere in gestione una pratica

<u>Prerequisiti</u>: Accedere con un account di tipo "Istruttore" o "Responsabile di sede"

Cliccare su "Gestione Pratiche" Scegliere dal menu laterale la voce "Visualizza Pratiche"

Ricercare una ditta.

Se la ditta ha inviato una pratica da prendere in carico destinata alla sede dell'utente loggato, sarà possibile prenderla in gestione cliccando sul tasto "Prendi in carico"

| rsualizza p<br>Codio | z UMA                |                               |                          |                   | cu                                                  | AA                                   |                               |                             | Denomi       | nazione (     |           |                     | Ricerca pa<br>del testo | rte      |  |
|----------------------|----------------------|-------------------------------|--------------------------|-------------------|-----------------------------------------------------|--------------------------------------|-------------------------------|-----------------------------|--------------|---------------|-----------|---------------------|-------------------------|----------|--|
| Stato p              | pratica              | Numero Tarro                  | ~<br>.(                  | ]                 | Tipologia praz                                      | ita                                  |                               |                             |              |               |           |                     |                         | Ricerca  |  |
|                      |                      |                               |                          |                   |                                                     | 2 risultz                            | iti trovati                   |                             |              |               |           |                     |                         |          |  |
| RC000002             | N. protocolle<br>196 | Data protocollo<br>27/08/2021 | Data Invio<br>15/03/2021 | CULINO CARMELO    | da Tipologia azienda<br>Esercente attivită agricola | State pratica<br>Libretto consegnato | Tepo pratica<br>Nuova istanza | Sede destinazione<br>Reguia | In carico da |               | Dettaglio | Libretto<br>Prolevi | Stampa                  | Ri-Clona |  |
| CT000001             | 198                  | 02/09/2021                    | 02/09/2021               | LEONARDI GIUSEPPE | Esercente attività agricola                         | Da prendere in carico                | Nuova istanza                 | Reguna                      |              | Prendl in car | Dettaglio |                     | Stampa                  | Ri-Clona |  |
|                      |                      |                               |                          |                   |                                                     |                                      |                               |                             |              |               |           |                     |                         |          |  |
|                      |                      |                               |                          |                   |                                                     |                                      |                               |                             |              |               |           |                     |                         |          |  |

Una volta che un utente ha preso in carico una pratica sarà l'unico a poterla modificare fino alla chiusura dell'istruttoria.

Accedendo al dettaglio della pratica sarà possibile apportare modifiche ai dati.

Una volta che la pratica sarà ritenuta corretta, l'utente dovrà validare ogni sezione accedendo ad ognuna di esse e cliccando sul tasto "Valida".

Alternativamente potrà accedere alla sezione "Riepilogo pratiche" e cliccare su ogni tasto "Valida" presente nella griglia che compare in alto alla pagina.

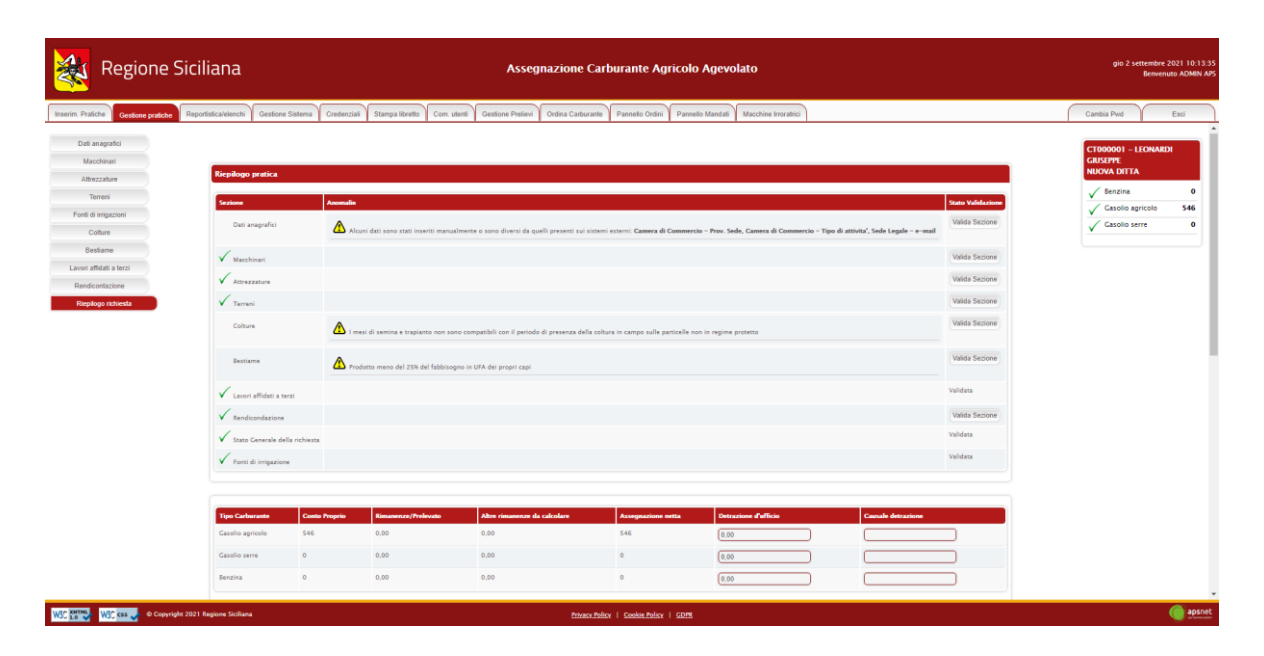

Quando tutte le sezioni saranno validate la pratica non sarà più modificabile

# 8 Validazione pratica

**Funzionalità**: Validazione finale di una pratica **Prereguisiti**: Accedere con un account di tipo "Responsabile di sede"

Cliccare su "Gestione Pratiche" Scegliere dal menu laterale la voce "Visualizza Pratiche"

Ricercare una ditta.

Se la ditta ha inviato una pratica ed essa è in stato validato, è necessario effettuare la validazione finale per chiudere l'istruttoria e permettere alla ditta di usufruire del carburante assegnato.

Per poter effettuare la validazione finale è possibile cliccare sul tasto "Valida" che compare nella griglia.

| *               | Regione S              | iciliana                            |                      |                                    |                                    | Assegnaz                                         | zione Carbura                       | nte Agricolo A                      | lgevolato                      |                          |                           |                           |                 | gio 2 se   | ttembre 2021 10:20:38<br>Benvenuto ADMIN APS |
|-----------------|------------------------|-------------------------------------|----------------------|------------------------------------|------------------------------------|--------------------------------------------------|-------------------------------------|-------------------------------------|--------------------------------|--------------------------|---------------------------|---------------------------|-----------------|------------|----------------------------------------------|
| Inserim. Pratic | iche Gestione pratiche | Reportistica/elenchi Ges            | stione Sistema Crede | nziali Stampa libre                | etto Com. utenti                   | Gestione Prelievi Ord                            | fina Carburante Pani                | nello Ordini Pannello M             | Mandati Macchine               | Irroratrici              |                           |                           |                 | Cambia Pwd | Esci                                         |
|                 |                        | Visualizza pratiche                 |                      |                                    |                                    |                                                  |                                     |                                     |                                |                          |                           |                           |                 |            |                                              |
|                 |                        | Codice UMA                          |                      |                                    |                                    | CUA                                              | A                                   |                                     |                                | Denominazione<br>azienda |                           |                           | Ricerca parte   |            |                                              |
|                 |                        | Sede                                | ~                    |                                    |                                    | Ann                                              | 0 2021                              |                                     |                                |                          |                           |                           |                 |            |                                              |
|                 |                        | Stato pratica                       | Istruttoria chiusa   | ~                                  |                                    | Tipologia pratic                                 | x x                                 | ~                                   |                                |                          |                           |                           |                 |            |                                              |
|                 |                        | Ricerca per Macchina:               | Numero Targ          |                                    | Ма                                 | tricola telaio                                   |                                     |                                     |                                |                          |                           |                           | Ricerca         |            |                                              |
|                 |                        |                                     |                      |                                    |                                    |                                                  | 1 risultz                           | ati trovati                         |                                |                          |                           |                           |                 |            |                                              |
|                 |                        | Codice UMA N. prote<br>CT000001 198 | 02/09/2021           | Data Invio Deno<br>02/09/2021 LEON | minazione azienda<br>ARDI GIUSEPPE | Tipologia azienda<br>Esercente attività agricola | Stato pratica<br>Istruttoria chiusa | Tipo pratica Se<br>Nuova istanza Ra | de destinazione In<br>Igusa ap | zarico da                | Dettaglio Li<br>Dettaglio | ibretto<br>Valida pratica | Stampa Ri-Clona |            |                                              |
|                 |                        | 1                                   |                      |                                    |                                    |                                                  |                                     |                                     |                                |                          |                           |                           |                 |            |                                              |
|                 |                        |                                     |                      |                                    |                                    |                                                  |                                     |                                     |                                |                          |                           |                           |                 |            |                                              |
|                 |                        |                                     |                      |                                    |                                    |                                                  |                                     |                                     |                                |                          |                           |                           |                 |            |                                              |
|                 |                        |                                     |                      |                                    |                                    |                                                  |                                     |                                     |                                |                          |                           |                           |                 |            |                                              |
|                 |                        |                                     |                      |                                    |                                    |                                                  |                                     |                                     |                                |                          |                           |                           |                 |            |                                              |
|                 |                        |                                     |                      |                                    |                                    |                                                  |                                     |                                     |                                |                          |                           |                           |                 |            |                                              |
|                 |                        |                                     |                      |                                    |                                    |                                                  |                                     |                                     |                                |                          |                           |                           |                 |            |                                              |
|                 |                        |                                     |                      |                                    |                                    |                                                  |                                     |                                     |                                |                          |                           |                           |                 |            |                                              |
|                 |                        |                                     |                      |                                    |                                    |                                                  |                                     |                                     |                                |                          |                           |                           |                 |            |                                              |
| WSC 1.0         | W3C css 🥜 © Copyright  | 2021 Regione Siciliana              |                      |                                    |                                    |                                                  | Privacy Policy   St                 | okie Policy   GDPR                  |                                |                          |                           |                           |                 |            | ( apsnet                                     |

In alternativa entrare nel dettaglio della pratica, accedere alla sezione "Riepilogo Pratica" e cliccare su "Valida"

Al termine della validazione finale il sistema setterà lo stato della pratica in "Libretto consegnato".

Da questo momento la ditta può usufruire del carburante assegnato.

# 9 Riapertura istruttoria

Funzionalità: Riaprire una pratica in stato "Libretto modificato" per poter apportare modifiche

Prerequisiti: Accedere con un account di tipo "Responsabile di sede"

Cliccare su "Gestione Pratiche" Scegliere dal menu laterale la voce "Riapertura istruttoria"

Ricercare una ditta.

|            | Regio           | one Siciliana                | 1                    |                            |                        | e e                                      | Assegna                  | zione Carl       | burante Agricol                       | lo Agevolato                           |                               |                    |        |  |  | gio 2 se  | ettembre 2021<br>Benvenuto A | 1 10:22:00<br>IDMIN APS |
|------------|-----------------|------------------------------|----------------------|----------------------------|------------------------|------------------------------------------|--------------------------|------------------|---------------------------------------|----------------------------------------|-------------------------------|--------------------|--------|--|--|-----------|------------------------------|-------------------------|
| Inserim Pr | latiche Gestion | ne pratche Reportistica/eler | chi Gestione Sistema | Credenzial Star            | npa libretto           | Com utenti Gestione                      | Prelievi                 | dina Carburante  | Pannello Ordini Pan                   | nello Mandali Macchi                   | ne Inoratrici                 |                    |        |  |  | ambia Pwd | Est                          |                         |
|            |                 |                              |                      | Riapertura<br>Cod<br>State | Istruttoria<br>ice UMA |                                          | )                        | Denominaz<br>azi | zione (<br>ienda<br>Sede 🔽 🗸          |                                        | Anno                          | 2021               | Rcerca |  |  |           |                              |                         |
|            |                 |                              |                      |                            |                        |                                          |                          | 2                | risultati trovati                     |                                        |                               |                    |        |  |  |           |                              |                         |
|            |                 |                              |                      | Codice UMA<br>RC000002     | N. protocol            | b Data protocollo<br>27/08/2021 15:56:16 | Data Invio<br>15/03/2021 | Data smistamen   | to Denominazione azien                | da Stato pratica<br>Ubretto consegnato | Tipo pratica<br>Nuova istanza | Rapri Ishufforia   | Stampa |  |  |           |                              |                         |
|            |                 |                              |                      | стоосоот                   | 198                    | 02/09/2021 10:01:27                      | 02/09/2021               | 02/09/2021       | LEONARDI GIUSEPPE                     | Libretto consegnato                    | Nuova istanza                 | Riapri Istruttoria | Stampa |  |  |           |                              |                         |
|            |                 |                              |                      |                            |                        |                                          |                          |                  |                                       |                                        |                               |                    |        |  |  |           |                              |                         |
|            |                 |                              |                      |                            |                        |                                          |                          |                  |                                       |                                        |                               |                    |        |  |  |           |                              |                         |
|            |                 |                              |                      |                            |                        |                                          |                          |                  |                                       |                                        |                               |                    |        |  |  |           |                              |                         |
|            |                 |                              |                      |                            |                        |                                          |                          |                  |                                       |                                        |                               |                    |        |  |  |           |                              |                         |
|            |                 |                              |                      |                            |                        |                                          |                          |                  |                                       |                                        |                               |                    |        |  |  |           |                              |                         |
|            |                 |                              |                      |                            |                        |                                          |                          |                  |                                       |                                        |                               |                    |        |  |  |           |                              |                         |
|            |                 |                              |                      |                            |                        |                                          |                          |                  |                                       |                                        |                               |                    |        |  |  |           |                              |                         |
| WSC ER     | WSC KAS         | © Copyright 2021 Regione Si  | fiana -              |                            |                        |                                          |                          | Privacy Palic    | x   <u>Cookie Policy</u>   <u>CDP</u> |                                        |                               |                    |        |  |  |           | (                            | apsnet                  |

Se la ditta ha una pratica in stato "Libretto consegnato" nell'anno selezionato, cliccando sul tasto "Riapri istruttoria", il sistema riporterà la pratica in stato "Da Validare".

La pratica risulterà così nuovamente modificabile dall'utente che l'ha presa in carico in fase di accettazione delle pratiche.

# 10 Gestione credenziali UTENTI beneficiari

**Funzionalità**: Gestione credenziali utenti beneficiari **Prerequisiti**: Nessuno

Cliccare su "Credenziali"

Da questa sezione è possibile gestire tutte le ditte registrate nel sistema UMA.

È possibile ricercare una ditta tramite i seguenti filtri:

- Codice UMA
- Cognome
- Codice Fiscale
- CUAA
- Partita Iva

| Regione Siciliana                                                        |                  |                      |              | Assegnazio            | ne Carburante Agricolo /                                                                                        | \gevola   | to                   |         |                 |            |          |        |                     | gio 2 setter<br>Be | nbre 2021 10:24:11<br>nvenuto ADMIN APS |
|--------------------------------------------------------------------------|------------------|----------------------|--------------|-----------------------|----------------------------------------------------------------------------------------------------|-----------|----------------------|---------|-----------------|------------|----------|--------|---------------------|--------------------|-----------------------------------------|
| Inserim Fratiche Gestione pratiche Reportistica/elenchi Gestione Sistema | Credenziali      | Stampa libretto Com. | utenti Gesti | one Prelievi Ordina ( | Carburante Pannello Ordini Pannello I                                                                           | Mandati N | lacchine Irroratrici |         |                 |            |          |        | Camb                | ia Pwd             | Esci                                    |
| Gestione utenti CAA                                                      | ili accesso uter | nti FrontEnd         |              |                       |                                                                                                    |           |                      |         |                 |            |          |        |                     | 1                  |                                         |
| Gestione utenti BackOffice Co                                            | dice UMA:        |                      | )            |                       | Cognome:                                                                                                    |           |                      |         | Codice Fiscale: |            |          |        |                     |                    |                                         |
| Gestione Stazioni di Rifornimento                                        | CUAA:            |                      | )            |                       | Partita Iva:                                                                                                    |           |                      |         | Numero Card:    |            |          |        |                     |                    |                                         |
|                                                                          |                  | Prima generazione    |              |                       | Disabilitati                                                                                                    |           |                      |         |                 |            |          |        |                     |                    |                                         |
|                                                                          |                  |                      |              |                       |                                                                                                    |           |                      |         |                 |            |          |        | Ricerca             |                    |                                         |
|                                                                          |                  | Cuttur Durch         | D            | C111.1                | Contra Contra Contra Contra Contra Contra Contra Contra Contra Contra Contra Contra Contra Contra Contra Contra |           |                      |         | c               | C          | Name and |        | al the string labor |                    |                                         |
| CT000001                                                                 | LEONARDI         | LNRGPP57A17A028G     | 04197370879  | LNRGPP57A17A028G      | Esercente Agricolo                                                                                              | Abilitato | Pratica compila      | KA 04   | Stampa Password | Stampa PIN |          | Cambia | Abiita/Disabiiita   |                    |                                         |
| K8000001                                                                 | TORCHIA          | TRCRRT61T06D122F     | 03008380796  | 03008380795           | Consorzio bonifica e/o irrigazione                                                                              | Abilitato |                      |         | Stampa Password | Stampa PIN |          | Cambia | Abiita/Disabilita   |                    |                                         |
| PA000001                                                                 | MUSUMECI         | MSMSST55A21F209Z     | 02711070827  | 80012000826           | Azienda agricola delle istituzioni pubbliche                                                                    | Abilitato |                      |         | Stampa Password | Stampa PIN |          | Cambia | Abilla/Disabilita   |                    |                                         |
| RG000002                                                                 | GULINO           | GLNCML68D18H163R     | 01018930881  | GLNCML68D18H163R      | Esercente Agricolo                                                                                              | Abilitato | RG000002             | Sblocca |                 |            | 8901234  | Cambia | Abiita/Disabiiita   |                    |                                         |
| RC00003                                                                  | MASSARI          | MSSCPP42H20H163T     | 00671410884  | MSSGPP42H20H163T      | Esercente Agricolo                                                                                              | Abilitato | aps                  | Sblocca | Stampa Password | Stampa PIN | 8901232  | Cambia | Abiita/Disabilita   |                    |                                         |
| RC000004                                                                 | CIAQUINTA        | CQNF8A81A19H163P     | 01653090884  | GQNFEA81A19H163P      | Esercente Agricolo                                                                                              | Abilitato |                      |         | Stampa Password | Stampa PIN |          | Cambia | Abiita/Disabiiita   |                    |                                         |
| RC00005                                                                  | ACCETTA          | CCTGNN67819H163U     | 00760300889  | CCTGNN67819H163U      | Esercente Agricolo                                                                                              | Abilitato |                      |         | Stampa Password | Stampa PIN |          | Cambia | AbiRa/Disabilita    |                    |                                         |
| RC000006                                                                 | DIQUATTRO        | DQTMNL66T54H163T     | 01213510884  | DQTMNL66T54H163T      | Esercente Agricolo                                                                                              | Abilitato | aps                  | Sblocca | Stampa Password | Stampa PIN |          | Cambia | Abiita/Disabiita    |                    |                                         |
| RC000007                                                                 | DIQUATTRO        | DQTMNL66T54H163T     | 01213510884  | DQTMNL66T54H163T      | Impresa Agromeccanica                                                                                           | Abilitato |                      |         | Stampa Password | Stampa PIN |          | Cambia | Abiita/Disabilita   |                    |                                         |
| RC000003                                                                 | CICCIARELLA      | CCCDVD81P16F258X     | 01244490882  | CCCDVD81P16F258X      | Impresa Agromeccanica                                                                                           | Abilitato | aps                  | Sblocca | Stampa Password | Stampa PIN |          | Cambia | Abiita/Disabiiita   |                    |                                         |
| 1                                                                        |                  |                      |              |                       |                                                                                                    |           |                      |         |                 |            |          |        |                     |                    |                                         |
|                                                                          |                  |                      |              |                       |                                                                                                    |           |                      |         |                 |            |          |        |                     |                    |                                         |
|                                                                          |                  |                      |              |                       |                                                                                                    |           |                      |         |                 |            |          |        |                     |                    |                                         |
|                                                                          |                  |                      |              |                       |                                                                                                    |           |                      |         |                 |            |          |        |                     |                    |                                         |

Una volta individuata una ditta è possibile:

Cliccare su "Stampa Password" per generare le credenziali della ditta.
 Ogni volta che si clicca su tale tasto sarà resettata la Password.

Privacy Policy | Cookin Policy | GDPR

apsnet

Al click verrà generata una stampa che riporterà:

- Codice UMA
- Partita IVA
- Password
- Pin

WSC X10100 WSC css. 🖉 © Copyright 2021 Regione Siciliana

I primi tre dati serviranno per l'accesso al portale, mentre il Pin per i prelievi tramite app.

- Cliccare su "Stampa Pin" per resettare il Pin da utilizzare per la validazione prelievi tramite APP
- Cliccare su "Abilita/Disabilita" per disabilitare l'utente. Gli utenti disabilitati non saranno più gestibili da portale.

# Appendice 1: Tipologia di ditta

- <u>Esercente Agricolo</u>: Ditta individuale che si dedica direttamente e abitualmente alla manuale coltivazione dei terreni, in qualità di proprietario, affittuario, usufruttuario, enfiteuta, e/o all'allevamento del bestiame ed attività connesse.
- Impresa Agromeccanica: soggetto che possiede macchinari agricoli, per lo più ad alta densità di capitale, utilizzando i quali vende agli imprenditori agricoli i servizi consistenti nelle lavorazioni meccaniche
- <u>Cooperativa</u>: società costituita per gestire in comune un'impresa agricola che si prefigge lo scopo di fornire innanzitutto agli stessi soci quei beni o servizi per il conseguimento dei quali la cooperativa è sorta.
- Azienda agricola delle istituzioni pubbliche: azienda agricola pubblica
- **<u>Consorzio di bonifica ed irrigazione</u>**: ente di diritto pubblico italiano che cura l'esercizio e la manutenzione delle opere pubbliche di bonifica

# Appendice 2: Tipologia di ISTANZA

- **Nuova Istanza:** Prima richiesta di assegnazione carburante dell'anno
- **Istanza supplementare**: Richiesta di assegnazione carburante successiva alla prima nell'ambito dell'anno
- **Istanza di rendicontazione**: Istanza non finalizzata ad un'assegnazione di carburante ma alla sola giustifica del prelevato anno precedente
- Istanza di chiusura posizione: Istanza di cessazione posizione UMA